# **Inspiron 5485**

Servicehåndbok

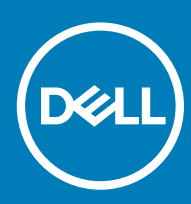

Datamaskinmodell: Inspiron 5485 Forskriftsmessig modell: P92G Forskriftmessig type: P92G002

| Id | en | tifi | er |
|----|----|------|----|

GUID-5B8DE7B7-879F-45A4-88E0-732155904029

Status

Translated

Merknader, forholdsregler og advarsler

- () MERK: En merknad inneholder viktig informasjon som hjelper deg med å bruke ditt produkt mer effektivt.
- FORSIKTIG: En FORHOLDSREGEL angir enten potensiell fare for maskinvaren eller for tap av data og forteller hvordan du kan unngå problemet.
- ADVARSEL: En ADVARSEL angir potensiell fare for skade på eiendom, personskade eller død.

| Identifier | GUID-089FFA4B-3A62-4B51-BDE1-309C58A451D9 |
|------------|-------------------------------------------|
| Status     | Translated                                |

© 2019 Dell Inc. eller dets datterselskaper. Med enerett. Dell og EMC og andre varemerker er varemerker for Dell Inc. eller dets datterselskaper. Andre varemerker kan være varemerker for deres respektive eiere.

# Innholdsfortegnelse

| 1 Giør følgende før du foretar arbeid inne i datamaskinen                     | 7  |
|-------------------------------------------------------------------------------|----|
| Før du begynner                                                               | 7  |
| 2 Etter at du har arbeidet inne i datamaskinen                                | 8  |
| 3 Sikkerhetsanvisninger                                                       |    |
| Beskyttelse mot elektrostatisk utladning (ESD)                                | 9  |
| ESD field service kit (ESD-feltservicesett)                                   |    |
| Components of an ESD field service kit (Komponenter i et ESD-feltservicesett) |    |
| ESD-beskyttelse – sammendrag                                                  |    |
| Transportere følsomme komponenter                                             |    |
| Løfteutstyr                                                                   | 11 |
| 4 Anbefalte verktøy                                                           |    |
| 5 Skrueliste                                                                  | 13 |
| 6 Ta av bunndekselet                                                          | 15 |
| Fremgangsmåte                                                                 |    |
| 7 Sette på bunndekselet                                                       | 17 |
| Fremgangsmåte                                                                 | 17 |
| 8 Ta ut batteriet                                                             | 19 |
| Lithium-ion battery precautions (Forholdsregler for litium-ion-batteri)       | 19 |
| Før jobben                                                                    | 19 |
| Fremgangsmåte                                                                 |    |
| 9 Sette inn batteriet                                                         |    |
| Fremgangsmåte                                                                 |    |
| Etter jobben                                                                  |    |
| 10 Ta ut minnemodulene                                                        | 23 |
| Før jobben                                                                    | 23 |
| Fremgangsmåte                                                                 |    |
| 11 Sette inn minnemodulene                                                    | 25 |
| Fremgangsmåte                                                                 |    |
| Etter jobben                                                                  | 26 |
| 12 Ta ut trådløskortet                                                        | 27 |
| Før jobben                                                                    |    |
| Fremgangsmåte                                                                 | 27 |

| 13 Sette inn trådløskortet   |    |
|------------------------------|----|
| Fremgangsmåte                |    |
| Etter jobben                 |    |
| 14 Ta ut klokkebatteriet     |    |
| Før jobben                   |    |
| Fremgangsmåte                |    |
| 15 Sette inn klokkebatteriet |    |
| Fremgangsmåte                |    |
| Etter jobben                 |    |
| 16 Ta ut viften              |    |
| Før jobben                   |    |
| Fremgangsmåte                |    |
| 17 Sette inn viften          |    |
| Fremgangsmåte                |    |
| Etter jobben                 |    |
| 18 Fjerne SSD-stasjonen      | 35 |
| Før jobben                   |    |
| Fremgangsmåte                |    |
| 19 Sette inn SSD-stasjonen   |    |
| Fremgangsmåte                |    |
| Etter jobben                 |    |
| 20 Ta ut harddisken          |    |
| Før jobben                   |    |
| Fremgangsmåte                |    |
| 21 Sette inn harddisken      |    |
| Fremgangsmåte                |    |
| Etter jobben                 |    |
| 22 Ta ut I/U-kortet          |    |
| Før jobben                   |    |
| Fremgangsmåte                |    |
| 23 Sette inn I/U-kortet      | 45 |
| Fremgangsmåte                |    |
| Etter jobben                 |    |
| 24 Fjerne styreplaten        |    |
| Før jobben                   |    |
| Fremgangsmåte                | 47 |

| 25 Sette på styreplaten                                                            | 49 |
|------------------------------------------------------------------------------------|----|
| Fremgangsmåte                                                                      |    |
| Etter jobben                                                                       | 50 |
| 26 Ta av høyttalerne                                                               | 51 |
| Før jobben                                                                         | 51 |
| Fremgangsmåte                                                                      | 51 |
| 27 Sette inn høyttalerne                                                           | 52 |
| Fremgangsmåte                                                                      |    |
| Etter jobben                                                                       | 52 |
| 28 Ta av varmeavlederen                                                            | 53 |
| Før jobben                                                                         | 53 |
| Fremgangsmåte (gjelder bare for datamaskiner som leveres med integrert grafikkort) | 53 |
| Fremgangsmåte (gjelder bare for datamaskiner som leveres med atskilt grafikkort)   | 54 |
| 29 Sette inn varmeavlederen                                                        | 55 |
| Fremgangsmåte (gjelder bare for datamaskiner som leveres med integrert grafikkort) | 55 |
| Fremgangsmåte (gjelder bare for datamaskiner som leveres med atskilt grafikkort)   |    |
| Etter jobben                                                                       | 56 |
| 30 Ta av skjermenheten                                                             | 57 |
| Før jobben                                                                         | 57 |
| Fremgangsmåte                                                                      | 57 |
| 31 Sette på skjermenheten                                                          | 60 |
| Fremgangsmåte                                                                      |    |
| Etter jobben                                                                       | 61 |
| 32 Fjerne strømknappen med fingeravtrykksleser                                     | 62 |
| Før jobben                                                                         | 62 |
| Fremgangsmåte                                                                      | 62 |
| 33 Sette inn strømknappen med fingeravtrykkleser                                   | 64 |
| Fremgangsmåte                                                                      |    |
| Etter jobben                                                                       | 64 |
| 34 Ta ut strømadapterporten                                                        | 66 |
| Før jobben                                                                         | 66 |
| Fremgangsmåte                                                                      | 66 |
| 35 Sette inn strømadapterporten                                                    | 67 |
| Fremgangsmåte                                                                      | 67 |
| Etter jobben                                                                       | 67 |
| 36 Fjerne hovedkortet                                                              | 68 |

| Før jobben                                                                      |          |
|---------------------------------------------------------------------------------|----------|
| Fremgangsmåte                                                                   |          |
|                                                                                 |          |
| 37 Sette inn hovedkortet                                                        | 71       |
| Fremgangsmåte                                                                   |          |
| Etter jobben                                                                    |          |
| Skrive inn servicekoden i BIOS-oppsettprogrammet                                | 73       |
| 38 Fjerne håndleddstøtten og tastaturenheten                                    | 74       |
| Før jobben                                                                      |          |
| Fremgangsmåte                                                                   | 74       |
| 39 Sette på håndleddstøtten og tastaturenheten                                  | 76       |
| Fremgangsmåte                                                                   | 76       |
| Etter jobben                                                                    |          |
| 40 Enhetsdrivere                                                                | 77       |
| Videodrivere                                                                    | 77       |
| Wireless and Bluetooth drivers (Trådløse drivere og Bluetooth-drivere)          | 77       |
| 41 Systemoppsett                                                                |          |
| Systemoppsett                                                                   |          |
| Gå inn i BIOS-oppsettprogrammet                                                 |          |
| Navigeringstaster                                                               |          |
| Boot Sequence (Oppstartsrekkefølge)                                             | 79       |
| Alternativer i systemoppsett                                                    | 79       |
| Slette CMOS-innstillinger                                                       |          |
| Clearing BIOS (System Setup) and System passwords (Slette BIOS (Systemkonfigura | sjon) og |
| systempassord)                                                                  |          |
| 42 Feilsøking                                                                   | 85       |
| Enhanced Pre-Boot System Assessment (ePSA)-diagnostikk                          |          |
| Kjøre ePSA-diagnostikk                                                          |          |
| Systemets diagnoselamper                                                        |          |
| Oppdatere BIOS (USB-nøkkel)                                                     |          |
| Flash-oppdatere BIOS                                                            |          |
| WiFi power cycle (WiFi-strømsyklus)                                             |          |
| Frigjøre reststrøm                                                              |          |

## Gjør følgende før du foretar arbeid inne i datamaskinen

() MERK: Bildene i dette dokumentet kan avvike fra datamaskinen avhengig av konfigurasjonen som er bestilt.

| Identifier GUID-B2521C24-A407-4ABB-8022-6D88B53F0B94 |                                    |  |
|------------------------------------------------------|------------------------------------|--|
| Status                                               | Translated                         |  |
| Før du begy                                          | nner                               |  |
| 1 Lagre og lukk alle åpne file                       | r og avslutt alle åpne programmer. |  |

- о с т о т т о Ф
- 2 Slå av datamaskinen. Klikk på **Start > </mark> Strøm > Slå av**.

(i) MERK: Hvis du bruker et annet operativsystem, må du se dokumentasjonen til operativsystemet for å finne instruksjoner for hvordan du avslutter og slår av.

- 3 Koble datamaskinen og alt tilkoblet utstyr fra strømuttakene.
- 4 Koble fra alle tilkoblede nettverksenheter og perifert utstyr som tastatur, mus og skjerm fra datamaskinen.
- 5 Fjern eventuelle minnekort og optiske plater fra datamaskinen.

Translated

### Etter at du har arbeidet inne i datamaskinen

#### △ | FORSIKTIG: Hvis du lar løse skruer ligge igjen inne i datamaskinen din, kan dette skade datamaskinen slik at den ikke fungerer.

- 1 Skru inn alle skruene, og kontroller at det ikke er noen løse skruer inne i datamaskinen.
- 2 Koble til alle eksterne enheter, perifert utstyr og kabler som ble koblet fra under arbeid med datamaskinen.
- 3 Sett inn alle mediekort, plater og andre deler som ble fjernet under arbeid med datamaskinen.
- 4 Koble til datamaskinen og alle tilkoblede enheter i strømuttakene.
- 5 Slå på datamaskinen.

### Sikkerhetsanvisninger

Følg disse retningslinjene for sikkerhet for å verne om din egen sikkerhet og beskytte datamaskinen mot mulig skade.

- ADVARSEL: Før du arbeider inne i datamaskinen, må du lese sikkerhetsinformasjonen som fulgte med datamaskinen. Hvis du vil ha mer informasjon om gode sikkerhetsrutiner, kan du gå til nettsiden på www.dell.com/regulatory\_compliance.
- ADVARSEL: Koble fra alle strømkilder før du åpner datamaskindekselet eller paneler. Når du er ferdig med arbeidet inne i datamaskinen, setter du plass alle deksler, paneler og skruer før du kobler til strømkilden.
- FORSIKTIG: Sørg for at arbeidsflaten er jevn og ren slik at du ikke skader datamaskinen.
- 🛆 🛛 FORSIKTIG: For å unngå å skade på komponenter og kort må du holde dem i kantene og unngå å berøre pinner og kontakter.
- FORSIKTIG: Du skal bare utføre feilsøking og reparasjoner som tillates eller anvises av Dells tekniske team. Skade forårsaket av servicearbeid som ikke er godkjent av Dell, dekkes ikke av garantien. Se sikkerhetsinstruksjonene som ble levert sammen med produktet eller på www.dell.com/regulatory\_compliance.
- FORSIKTIG: Sørg for at du er jordet ved å berøre en umalt metallflate før du hånterer deler inne i datamaskinen. Under arbeidet må du med jevne mellomrom berøre en umalt metallflate for å lade ut statisk elektrisitet som kan skade de interne komponentene.
- FORSIKTIG: Når du kobler fra en kabel, må du trekke i kontakten eller i strekkavlastningsløkken og ikke i selve kabelen. Noen kabler har kontakter med låsetapper eller tommelskruer som du må løsne før du kobler fra kabelen. Når du kobler fra kabler, må du sørge for å ha dem jevnt innrettet slik at du ikke bøyer noen av kontaktpinnene. Når du kobler til kabler, må du passe på at portene og kontaktene er riktig vei og innrettet etter hverandre.
- △ FORSIKTIG: Trykk inn og løs ut eventuelle kort fra mediekortleseren.

Identifier

GUID-E1EAA29F-F785-45A4-A7F8-3E717B40D541

Status

Translated

#### Beskyttelse mot elektrostatisk utladning (ESD)

ESD er en stor bekymring når du håndterer elektroniske komponenter, spesielt følsomme komponenter som utvidelseskort, prosessorer, DIMM-moduler og hovedkort. Svært små ladninger kan skade kretser på måter som kanskje ikke åpenbart, og kan gi for eksempel midlertidige problemer eller forkortet levetid for produktet. Etter som bransjen jobber for lavere strømbehov og økt tetthet, er ESDbeskyttelse en stadig større bekymring.

På grunn av den økte tettheten i halvledere som brukes i de nyeste Dell-produktene, er følsomheten for statisk skade nå høyere enn i tidligere Dell-produkter. Derfor er en del tidligere godkjente metoder for håndtering av deler ikke lenger aktuelt.

To kjente typer av elektrostatisk utladning er katastrofale og midlertidige feil.

- Katastrofale katastrofale feil står for omtrent 20 prosent av ESD-relaterte feil. Skaden fører til et umiddelbart og fullstendig tap av enhetens funksjonalitet. Et eksempel på katastrofal feil er en DIMM-modul som er utsatt for statisk støt og umiddelbart genererer et "No POST/No Video" (Ingen POST / ingen video)-symptom med en signalkode som avgis for manglende eller ikke funksjonelt minne.
- Midlertidige midlertidige feil står for omtrent 80 prosent av ESD-relaterte feil. Det store antallet midlertidige feil betyr at skade som oppstår ikke umiddelbart oppdages størsteparten av tiden. DIMM-modulen utsettes for statisk støt, men sporingen bare svekkes og gir ikke umiddelbare symptomer relatert til skaden. Det kan ta opptil flere uker eller måneder å smelte den reduserte sporingen, og i mellomtiden kan det føre til redusert minneintegritet, midlertidige minnefeil osv.

En type skade som er vanskeligere å oppdage og feilsøke er en midlertidig feil (latent eller "såret" feil).

Utfør følgende trinn for å hindre ESD-skade:

- Bruk et kablet ESD-håndleddsbånd som er skikkelig jordet. Bruk av trådløse antistatiske bånd er ikke lenger tillatt, da de ikke gir tilstrekkelig beskyttelse. Det er ikke nok å berøre kabinettet før du håndterer deler, da det ikke sikrer tilstrekkelig ESD-beskyttelse på deler med økt følsomhet for ESD-skade.
- Håndter alle komponenter som er følsomme for statisk elektrisitet på et sted som er sikret mot statisk elektrisitet. Hvis det er mulig, bør du bruke antistatiske gulvmatter og antistatisk underlag på arbeidsbenken.
- Når du pakker ut en komponent som er følsom overfor statisk elektrisitet, må du ikke fjerne komponenten fra den antistatiske emballasjen før du er klar til å installere komponenten. Før du åpner den antistatiske emballasjen, må du passe på å utlade statisk elektrisitet fra kroppen.
- · Før du transporterer en følsom komponent, må du plassere den i en antistatisk beholder eller et antistatisk pakkemateriale.

Identifier Status GUID-A48EDCBD-2D76-4460-B709-223F43658255

Translated

#### ESD field service kit (ESD-feltservicesett)

Det uovervåkede feltservicesettet er de mest brukte servicesettet. Hvert feltservicesett inkluderer tre hovedkomponenter: Antistatisk matte, håndleddstropp, og jordingsledning.

# Components of an ESD field service kit (Komponenter i et ESD-feltservicesett)

Komponentene i et ESD-feltservicesett er:

- Antistatiske matte den antistatiske matten er elektrisk avledende, og delene kan plasseres på matten under serviceprosedyrene. Når du bruker en antistatisk matte, skal håndleddstroppen være tettsittende og jordingsledningen skal kobles til matten og bart metall på systemet som du arbeider med. Når dette er gjort på riktig måte, kan reservedelene tas opp av ESD-posen og plasseres direkte på matten. ESD-sensitive artikler kan plasseres trygt i hånden, på ESD-matten, i systemet, eller i vesken.
- Håndleddstropp og jordingsledning håndleddstroppen og jordingsledningen kan være koblet enten direkte mellom håndleddet og bart metall på maskinvaren hvis det ikke er nødvendig med ESD-matte, eller koblet til antistatisk materiale for å beskytte maskinvaren som er plassert midlertidig på matten. Den fysiske tilkoblingen av håndleddstroppen og jordingsledningen mellom huden, ESD-matten og maskinvaren kalles jording. Bruk bare feltservicesett med håndleddstropp, matte og jordingsledning. Bruk aldri håndleddstropper uten ledning. Vær alltid klar over at de innebygde ledningene i håndleddstroppen er utsatt for skader på grunn av av normal slitasje, og må regelmessig kontrolleres ved hjelp av en håndleddstropptester for å unngå utilsiktet skade på ESD-maskinvaren. Det anbefales å teste håndleddstroppen og jordingsledningen minst én gang per uke.
- ESD håndleddstropptester ledningene inne i ESD-stroppen er utsatt for skader over tid. Når du bruker et uovervåket sett, er beste praksis å jevnlig teste stroppen før hver servicehenvendelse, og minst én gang per uke. En håndleddstropptester er den beste metoden for å utføre denne testen. Hvis du ikke har din egen håndleddstropptester, kontakt ditt regionkontor. For å utføre testen, plugger du håndleddstroppens jordingsledning inn i testeren mens stroppen er festet rundt håndleddet og trykker på knappen for å teste. En grønn LED-lampe lyser hvis testen er vellykket og en rød LED-lampe lyser og det høres en alarm hvis testen er mislykket.
- Isolatorelementer det er svært viktig å holde ESD-sensitive enheter, for eksempel varmeavlederens plastinnfatning borte fra de interne delene som er isolatorer og ofte svært strømførende.
- Arbeidsmiljø før du tar i bruk ESD-feltservicesettet, må du vurdere situasjonen hos kunden. Bruk av settet for et servermiljø er forskjellig fra et stasjonært eller bærbart miljø. Servere er normalt installert i et kabinett i et datasenter, stasjonære PC-er eller bærbare PC-er er vanligvis plassert på skrivebord eller i båser på kontoret. Finn alltid et stort og flatt arbeidsområde som er ryddig og stort nok til å plassere ESD-settet og med ekstra plass til systemet som skal repareres. Arbeidsområdet bør også være fritt for isolatorer som kan forårsake en ESD-hendelse. På arbeidsområdet, bør isolatorer som isopor og annen plast alltid flyttes minst 12 tommer eller 30 centimeter bort fra sensitive deler før du fysisk håndtere maskinvarekomponenter
- ESD-emballasje alle ESD-sensitive enheter må sendes og mottas i statisk sikker emballasje. Statisk beskyttede poser i metall er det beste. Du bør imidlertid alltid returnere den ødelagte delen i samme ESD-koffert og emballasje som ble brukt til den nye delen. ESDposen bør brettes og tapes godt, og den samme isoporemballasjen skal brukes i originalesken som den nye delen ble sendt i. ESDsensitive enheter bør bare fjernes fra emballasjen på et ESD-beskyttet arbeidsområde, og delene skal aldri plasseres på en ESD-pose fordi bare innsiden av posen er skjermet. Plasser alltid deler i hånden, på ESD-matten, i systemet eller i en antistatisk pose.
- Transportere Sensitive komponenter når du skal transportere ESD-sensitive komponenter som for eksempel reservedeler eller deler som skal returneres til Dell, er det viktig å plassere disse delene i en antistatisk pose for sikker transport.

#### ESD-beskyttelse – sammendrag

Det anbefales at alle feltserviceteknikere bruker den tradisjonelle, kablede ESD-jordede håndleddstroppen og beskyttende antistatisk materiell hele tiden ved service på Dell-produkter. I tillegg er det viktig at teknikerne holder sensitive deler atskilt fra alle isolasjonsdeler ved service, og at de bruker antistatiske poser for transport av sensitive komponenter.

| ldentifier    | GUID-0332D293-B3CC-4042-8A0D-795B07BE277E |
|---------------|-------------------------------------------|
| Status        | Translated                                |
| Trenersenters | fala a mana a lua mana a manta r          |

#### Transportere følsomme komponenter

Når du skal transportere komponenter som er følsomme for statisk elektrisitet, f.eks. nye deler eller deler som skal returneres til Dell, er det svært viktig å legge disse i antistatiske poser for sikker transport.

#### Løfteutstyr

Følg følgende retningslinjer når du løfter tungt utstyr:

#### △ FORSIKTIG: Løft aldri mer enn 50 pund. Be om hjelp eller bruk en mekanisk løfteinnretning.

- 1 Sørg for å ha godt fotfeste. Stå med føttene et stykke fra hverandre og med tærne pekende utover.
- 2 Stram magemusklene. Magemusklene støtter ryggraden når du løfter, og jevner ut belastningen.
- 3 Løft med beina, ikke ryggen.
- 4 Holde børen tett inntil kroppen. Jo nærmere ryggsøylen du holder den, jo mindre belaster du ryggen.
- 5 Hold ryggen rett både når du løfter opp og setter fra deg børen. Ikke legg egen kroppsvekt til belastningen. Unngå å vri kroppen og ryggen.
- 6 Følg de samme teknikkene i omvendt rekkefølge når du skal sette fra deg børen.

# Anbefalte verktøy

Veiledningene i dette dokumentet kan kreve at du bruker følgende verktøy:

- Philips skrutrekker #1
- Plastspiss

| Id | e | n | ti | fi | e | r |
|----|---|---|----|----|---|---|
| IU | 0 |   | u  |    | • |   |

Translated

### Skrueliste

- (i) MERK: Det anbefales å notere skruetype, antall skruer og deretter plassere dem i en oppbevaringsboks for skruer når du fjerner skruer fra en komponent. Dette er for å sikre at du bruker riktig antall skruer og riktig skruetype når komponenten settes inn.
- (i) MERK: Enkelte datamaskiner har magnetiske overflater. Kontroller at skruene ikke er festet til slike magnetiske overflater når du setter inn en komponent.
- () MERK: Fargen på skruen kan variere etter konfigurasjonen som er bestilt.

#### Tabell 1. Skrueliste

| Komponent                                              | Festes til                         | Type skrue                   | Antall | Skruebilde |  |
|--------------------------------------------------------|------------------------------------|------------------------------|--------|------------|--|
| Bunndeksel                                             | Håndleddstøtte og<br>tastaturenhet | M2x5                         | 6      | Ŷ          |  |
| Batteri                                                | Håndleddstøtte og<br>tastaturenhet | M2x3                         | 4      | 8          |  |
| Vifte                                                  | Håndleddstøtte og<br>tastaturenhet | M2x3                         | 2      | 9          |  |
| Harddiskenhet                                          | Håndleddstøtte og<br>tastaturenhet | M2x3                         | 4      | <b>@</b>   |  |
| Harddiskbrakett                                        | Harddisk                           | M3x3                         | 4      | <b>P</b>   |  |
| Hengsler                                               | Håndleddstøtte og<br>tastaturenhet | M2.5x5                       | 4      |            |  |
| I/U-kort                                               | Håndleddstøtte og<br>tastaturenhet | M2x3                         | 2      | <b>@</b>   |  |
| Strømadapterport                                       | Håndleddstøtte og<br>tastaturenhet | M2x3                         | 1      | <b>e</b>   |  |
| Strømknapp med<br>fingeravtrykkleser<br>(ekstrautstyr) | Håndleddstøtte og<br>tastaturenhet | M2x3                         | 2      | <b>P</b>   |  |
| SSD-stasjon                                            | Håndleddstøtte og<br>tastaturenhet | M2x3                         | 1      | <b>e</b>   |  |
| Hovedkort                                              | Håndleddstøtte og<br>tastaturenhet | M2x2 stort hode              | 4      | 877        |  |
| Pekeflate                                              | Håndleddstøtte og<br>tastaturenhet | M2x2-skrue med<br>stort hode | 3      | 500        |  |

5

| Komponent                                              | Festes til                         | Type skrue | Antall | Skruebilde |
|--------------------------------------------------------|------------------------------------|------------|--------|------------|
| USB Type-C-brakett                                     | Hovedkort                          | M2x3       | 2      | ę          |
| Brakett til trådløskortet                              | Hovedkort                          | M2x3       | 1      | Ŷ          |
| Strømadapterport                                       | Håndleddstøtte og<br>tastaturenhet | M2x2       | 1      | 9          |
| Strømknappkort                                         | Håndleddstøtte og<br>tastaturenhet | M2x3       | 1      | ę          |
| Strømknapp med<br>fingeravtrykkleser<br>(ekstrautstyr) | Håndleddstøtte og<br>tastaturenhet | M2x2       | 1      | 31         |
| SSD-stasjon                                            | Håndleddstøtte og<br>tastaturenhet | M2x2.2     | 1      | ę          |
| Hovedkort                                              | Håndleddstøtte og<br>tastaturenhet | M2x4       | 1      |            |
| Pekeflate                                              | Håndleddstøtte og<br>tastaturenhet | M2x2       | 4      | <i>32</i>  |
| Brakett til trådløskortet                              | Hovedkort                          | M2x3       | 1      | ę          |

|    |   |   |    | _  |   |   |
|----|---|---|----|----|---|---|
|    | 0 | n | 41 | 6. | 0 | r |
| IU | C |   | u  |    | C |   |

Translated

### Ta av bunndekselet

ADVARSEL: Før du gjør noe arbeid inne i datamaskinen, må du lese sikkerhetsinformasjonen som fulgte med datamaskinen, og følge trinnene i Før du arbeider inne i datamaskinen. Etter at du har arbeidet inne i datamaskinen, må du følge instruksjonene i Etter du arbeider inne i datamaskinen. Hvis du vil ha mer informasjon om gode sikkerhetsrutiner, kan du gå til nettsiden på www.dell.com/regulatory\_compliance.

| Identifier    | GUID-F1F0B5BB-963C-47BD-94DB-58838EB24EA2 |  |  |
|---------------|-------------------------------------------|--|--|
| Status        | Translated                                |  |  |
| Fremgangsmåte |                                           |  |  |

- 1 Løsne festeskruene som fester bunndekselet til håndleddstøtten og tastaturenheten.
- 2 Fjern (M2x5)-skruene som fester bunndekselet til håndleddstøtten og tastaturenheten.

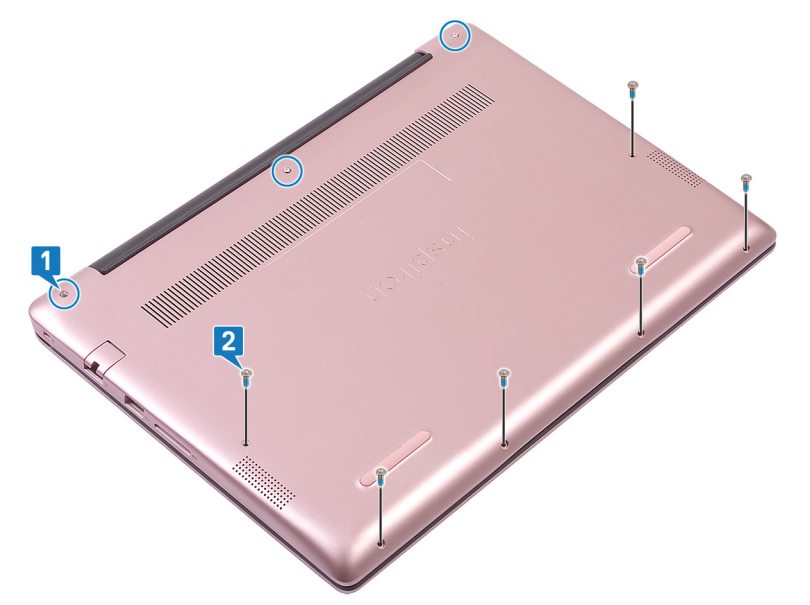

- 3 Bruk en plastspiss til å løsne bunndekselet fra håndleddstøtten og tastaturenheten. Start fra øvre venstre hjørne av datamaskinbasen.
- 4 Løft bunndekselet fra håndleddstøtten og tastaturenheten.

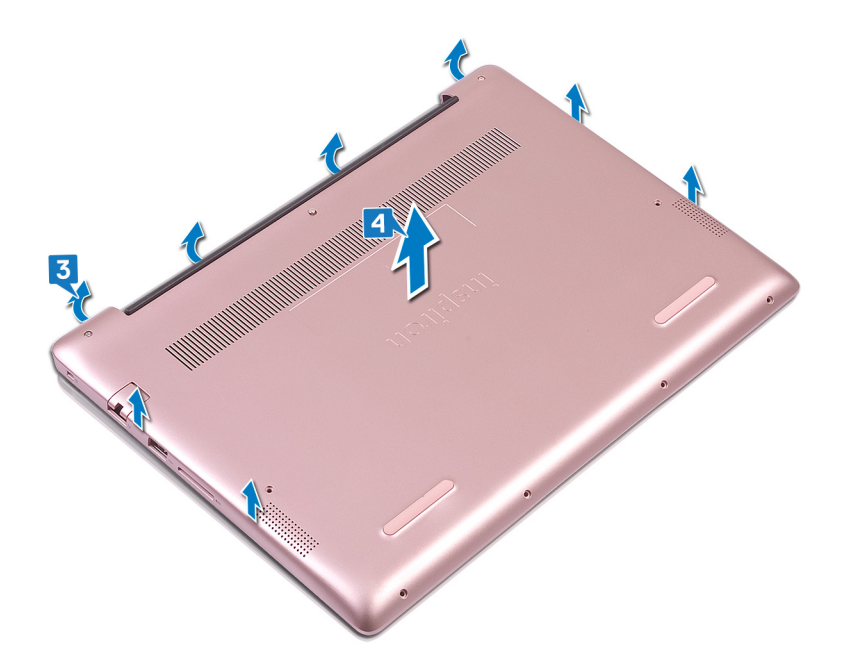

#### $\bigcirc$ MERK: Følgende trinn gjelder bare hvis du vil ta ut flere komponenter fra datamaskinen.

- 5 Fjern tapen som fester batterikabelen til hovedkortet.
- 6 Fjern tapen som fester batterikabelkontakten til hovedkortet.
- 7 Koble batterikabelen fra hovedkortet.

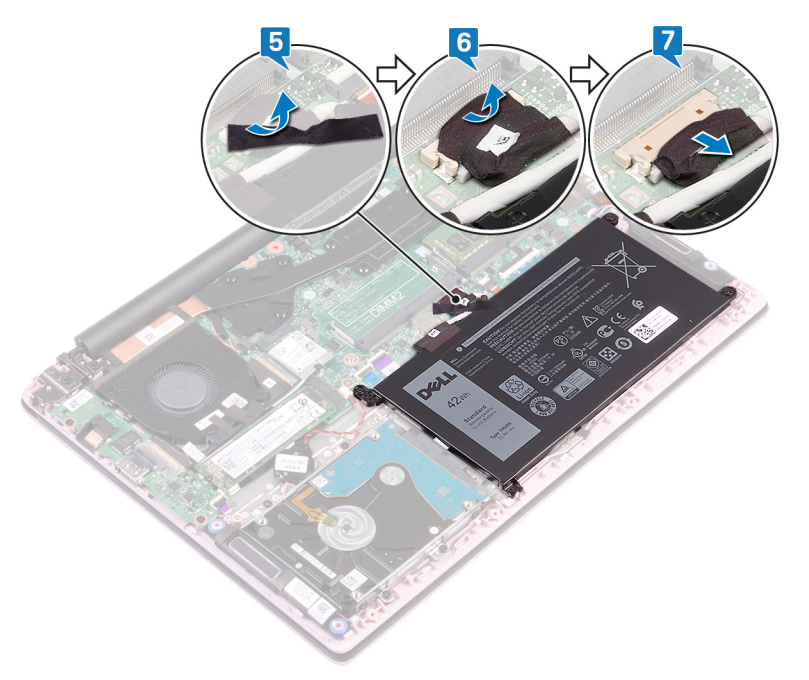

8 Trykk og hold nede strømknappen i fem sekunder for å jorde datamaskinen og lade ut reststrøm.

| ld | e | n | ti | fi | e | r |
|----|---|---|----|----|---|---|
| 14 | ~ |   | •  |    | - |   |

GUID-27446428-82D7-4881-9220-9

Status

Translated

# Sette på bunndekselet

ADVARSEL: Før du gjør noe arbeid inne i datamaskinen, må du lese sikkerhetsinformasjonen som fulgte med datamaskinen, og følge trinnene i Før du arbeider inne i datamaskinen. Etter at du har arbeidet inne i datamaskinen, må du følge instruksjonene i Etter du arbeider inne i datamaskinen. Hvis du vil ha mer informasjon om gode sikkerhetsrutiner, kan du gå til nettsiden på www.dell.com/regulatory\_compliance.

Identifier

GUID-CC744AED-EC0A-45BC-9091-68771047910D

Status

Translated

### Fremgangsmåte

() MERK: Trinn 1 og 2 gjelder bare hvis du har koblet fra batteriet før du tar ut andre komponenter fra datamaskinen.

- 1 Koble batterikabelen til hovedkortet.
- 2 Fest tapen som fester batterikabeltilkoblingen til hovedkortet
- 3 Fest tapen som fester batterikabelen til hovedkortet.

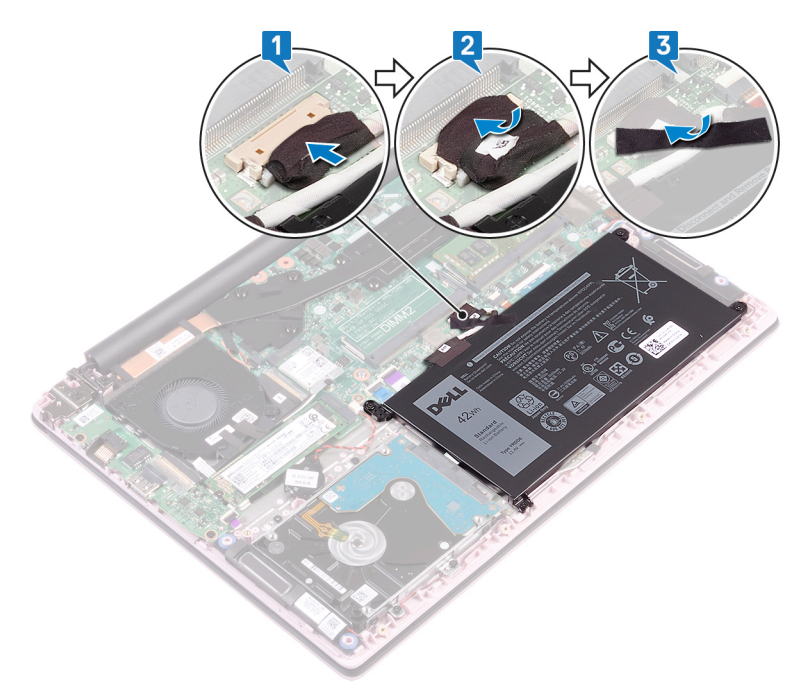

- 4 Juster bunndekselet etter håndleddstøtten og tastaturenheten.
- 5 Klikk dekselet på plass.

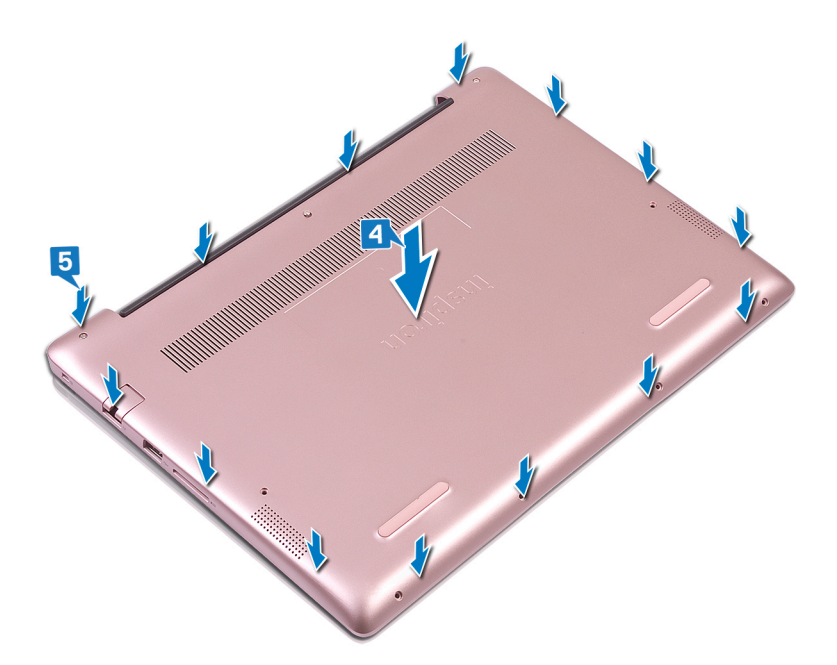

- 6 Fest festeskruene som fester bunndekselet til håndleddstøtten og tastaturenheten.
- 7 Fest (M2x5) -skruene som fester bunndekselet til håndleddstøtten og tastaturenheten.

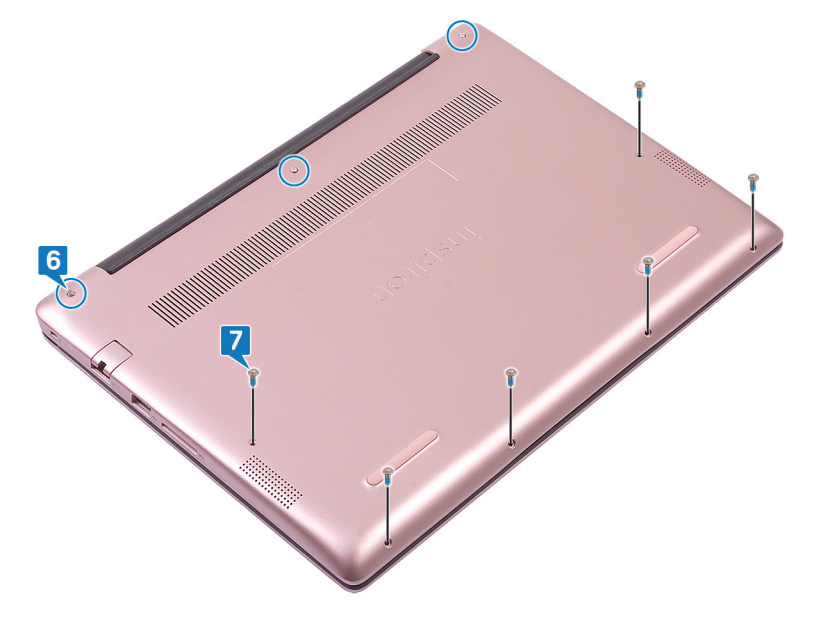

| Id  | e | n | ti | fi | e | r |
|-----|---|---|----|----|---|---|
| IU. | U |   | u  |    | C |   |

Translated

#### Ta ut batteriet

ADVARSEL: Før du gjør noe arbeid inne i datamaskinen, må du lese sikkerhetsinformasjonen som fulgte med datamaskinen, og følge trinnene i Før du arbeider inne i datamaskinen. Etter at du har arbeidet inne i datamaskinen, må du følge instruksjonene i Etter du arbeider inne i datamaskinen. Hvis du vil ha mer informasjon om gode sikkerhetsrutiner, kan du gå til nettsiden på www.dell.com/regulatory\_compliance.

Identifier

GUID-22C7DCB3-8D29-41D7-8D51-D90ABC7C2D63

#### Status

Translated

# Lithium-ion battery precautions (Forholdsregler for litium-ion-batteri)

#### 

- · Vær forsiktig når du håndterer litium-ion-batterier.
- Lad ut batteriet så mye som mulig før du tar det ut av systemet. Dette kan gjøres ved å koble strømadapteren fra systemet for at batteriet skal lades ut.
- · Ikke knus, slipp, ødelegg eller gjennombore batteriet ved bruk av fremmedlegemer.
- · Ikke utsett batteriet for høye temperaturer, eller demontere batteripakker og celler.
- · Ikke trykk på overflaten av batteriet.
- Ikke bøy batteriet.
- Ikke bruk verktøy av noe slag for å lirke på eller mot batteriet.
- Sørg for at du ikke mister eller forlegger skruene ved service av dette produktet for å forhindre utilsiktet punktering eller skade på
  batteriet og andre systemkomponenter.
- Hvis batteriet sitter fast i en enhet som et resultat av oppsvulming, må du ikke prøve å løsne batteriet, da punktering, bøying, eller knusing av et litium-ion-batteri kan være farlig. Hvis dette skjer, bør hele systemet skiftes ut. Kontakt <a href="https://www.dell.com/support">https://www.dell.com/support</a> for å få hjelp og ytterligere instruksjoner.
- Kjøp alltid genuine batterier fra https://www.dell.com eller autoriserte Dell-partnere og videreforhandlere.

| ldentifier | GUID-1D91EB9F-9870-493D-9225-E3E61A08C928 |
|------------|-------------------------------------------|
| Status     | Translated                                |
| Før jobben |                                           |

Ta av bunndekslet.

#### Identifier

#### GUID-322161AE-DB01-48BA-89DA-860795E4E3F7

Status

Translated

#### Fremgangsmåte

- 1 Fjern tapen som fester batterikabelen til hovedkortet.
- 2 Fjern tapen som fester batterikabelkontakten til hovedkortet.
- 3 Koble batterikabelen fra hovedkortet.

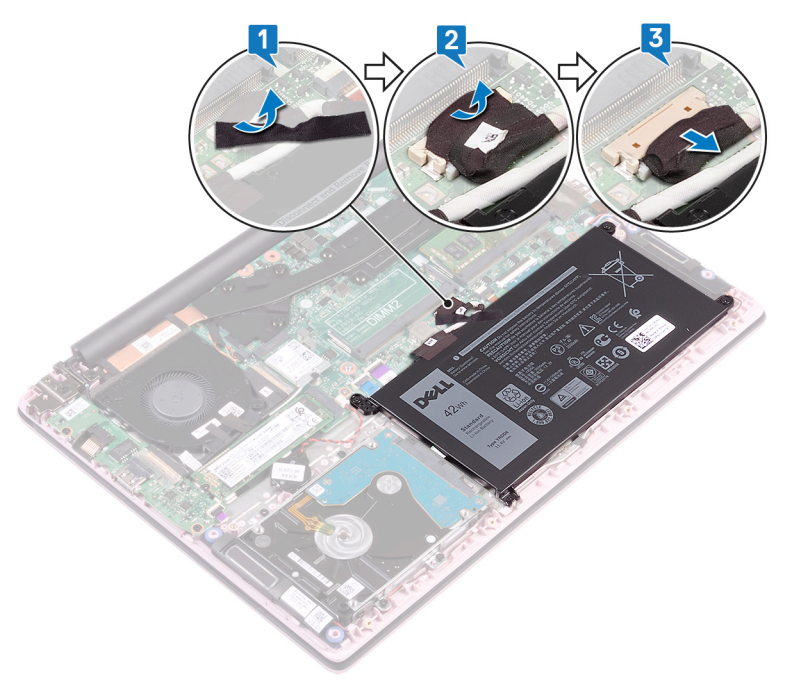

- 4 Fjern fire (M2x3)-skruene som fester batteriet til håndleddstøtten og tastaturenheten.
- 5 Løft batteriet fra håndleddstøtten og tastaturenheten.

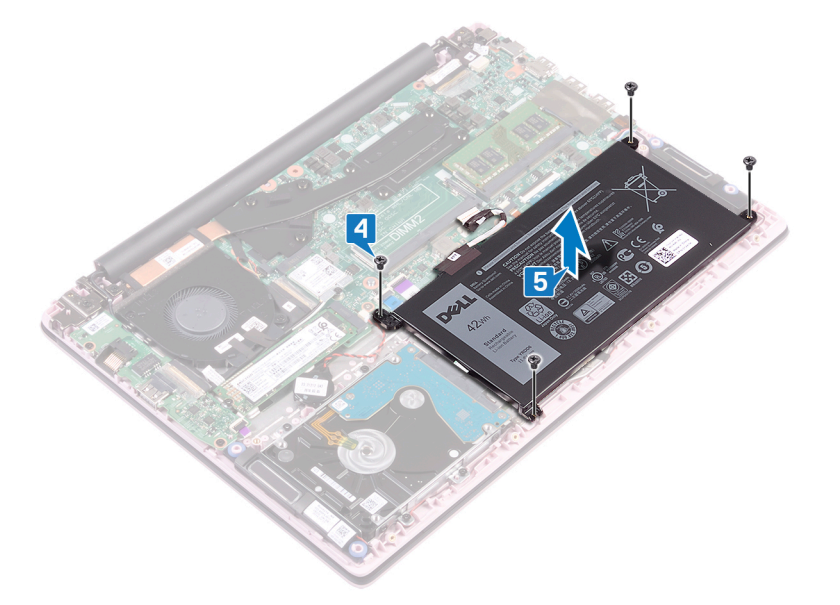

6 Trykk og hold nede strømknappen i fem sekunder for å jorde datamaskinen og lade ut reststrøm.

| ы  | ~ | - | 66 | Fi | ~ |   |
|----|---|---|----|----|---|---|
| IU | e |   | u  |    | e | L |

Translated

### Sette inn batteriet

ADVARSEL: Før du gjør noe arbeid inne i datamaskinen, må du lese sikkerhetsinformasjonen som fulgte med datamaskinen, og følge trinnene i Før du arbeider inne i datamaskinen. Etter at du har arbeidet inne i datamaskinen, må du følge instruksjonene i Etter du arbeider inne i datamaskinen. Hvis du vil ha mer informasjon om gode sikkerhetsrutiner, kan du gå til nettsiden på www.dell.com/regulatory\_compliance.

| Identifier    | GUID-EDC83D4B-DF04-46D4-B91F-7CAABD447F5D |  |  |  |
|---------------|-------------------------------------------|--|--|--|
| Status        | Translated                                |  |  |  |
| Fremgangsmåte |                                           |  |  |  |

- 1 Juster skruehullene på batteriet etter skruehullene på håndleddsstøtten og tastaturenheten.
- 2 Fest fire (M2x3)-skruene som fester batteriet til håndleddstøtten og tastaturenheten.

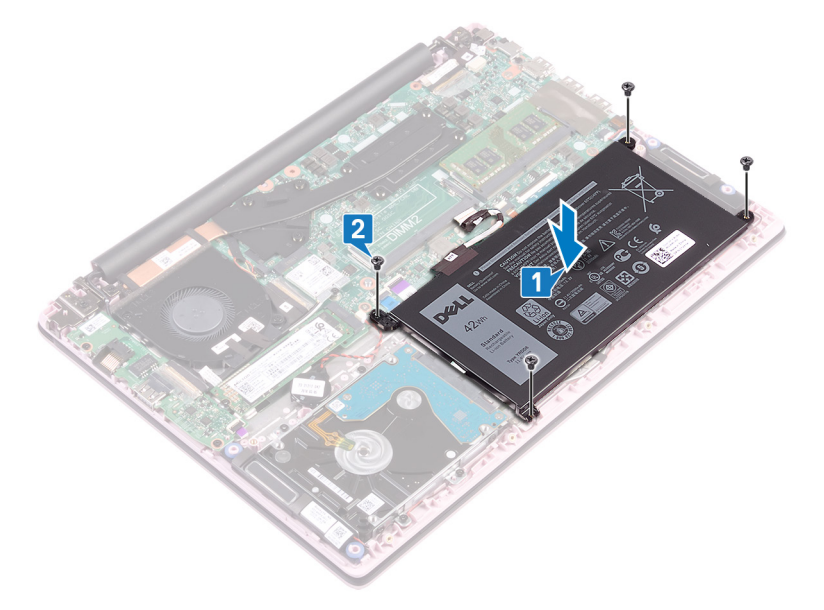

- 3 Koble batterikabelen til hovedkortet.
- 4 Fest tapen som fester batterikabeltilkoblingen til hovedkortet
- 5 Fest tapen som fester batterikabelen til hovedkortet.

9

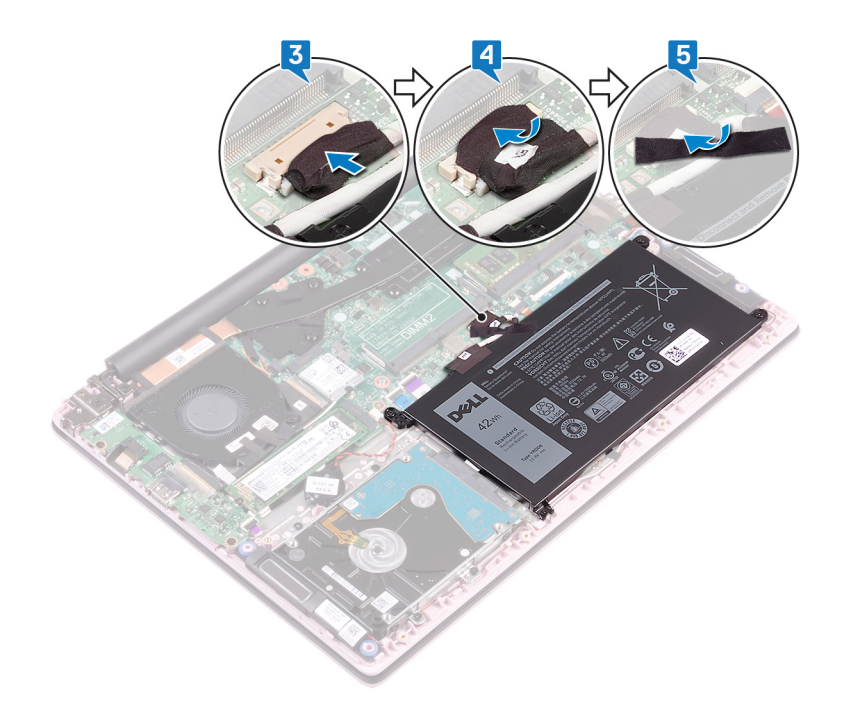

Identifier

GUID-E7C91A38-AAAB-4B1B-895E-F3264C634FA4

#### Status

Translated

Sett på bunndekselet.

Etter jobben

|    |   |   |    | _  |   |   |
|----|---|---|----|----|---|---|
|    | 0 | n | 41 | 6. | 0 | r |
| IU | C |   | u  |    | C |   |

GUID-AAC0DC5A-1680-492D-804F

Status

Translated

### Ta ut minnemodulene

ADVARSEL: Før du gjør noe arbeid inne i datamaskinen, må du lese sikkerhetsinformasjonen som fulgte med datamaskinen, og følge trinnene i Før du arbeider inne i datamaskinen. Etter at du har arbeidet inne i datamaskinen, må du følge instruksjonene i Etter du arbeider inne i datamaskinen. Hvis du vil ha mer informasjon om gode sikkerhetsrutiner, kan du gå til nettsiden på www.dell.com/regulatory\_compliance.

| Identifier        | GUID-5EDDCAAE-9F5F-475C-AC39-33AA7FABF15B |
|-------------------|-------------------------------------------|
| Status            | Translated                                |
| Før jobben        |                                           |
| Ta av hunndekslet |                                           |

Ta av bunndekslet.

Identifier

GUID-8401EF3F-8F32-4B07-8FEA-963EEED47645

Status

Translated

#### Fremgangsmåte

1 Åpne klaffen på minnemodulen.

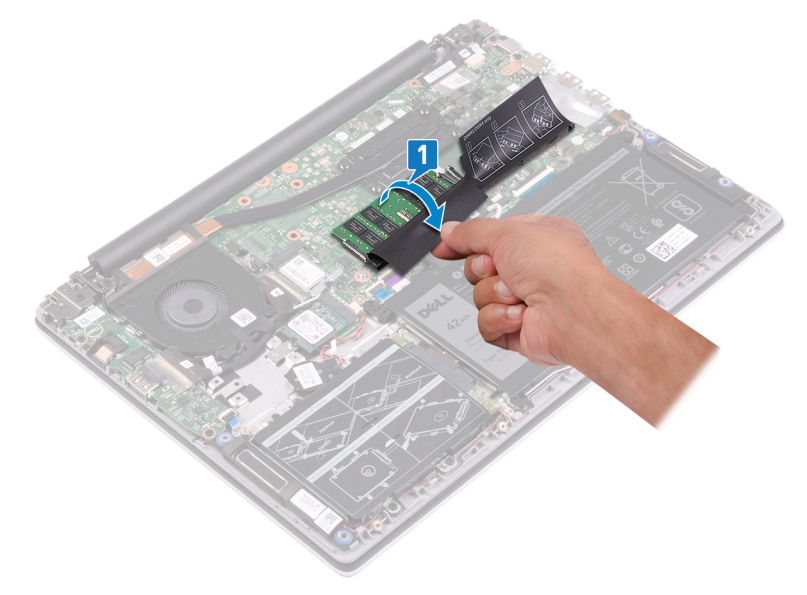

- 2 Bruk fingertuppene til å skille festeklipsene forsiktig fra hverandre på hver ende av minnemodulsporet, helt til minnemodulen spretter opp.
- 3 Ta minnemodulen ut av minnemodulsporet.

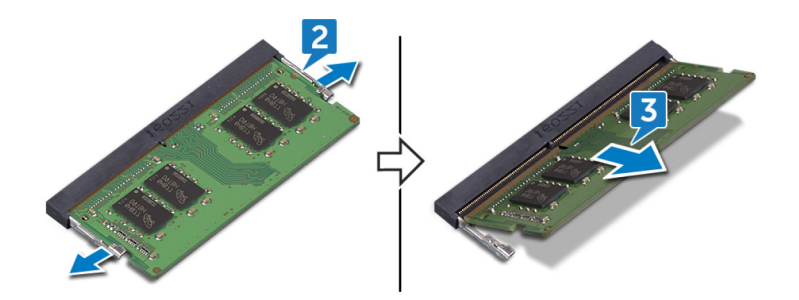

|    |   |   |    | _  |   |   |
|----|---|---|----|----|---|---|
|    | 0 | n | 41 | 6. | 0 | r |
| IU | C |   | u  |    | C |   |

GUID-1F5023F5-9868-4AAF-A9F5-

Status

Translated

## Sette inn minnemodulene

ADVARSEL: Før du gjør noe arbeid inne i datamaskinen, må du lese sikkerhetsinformasjonen som fulgte med datamaskinen, og følge trinnene i Før du arbeider inne i datamaskinen. Etter at du har arbeidet inne i datamaskinen, må du følge instruksjonene i Etter du arbeider inne i datamaskinen. Hvis du vil ha mer informasjon om gode sikkerhetsrutiner, kan du gå til nettsiden på www.dell.com/regulatory\_compliance.

| Identifier    | GUID-1E8715ED-0DDE-4589-80D4-D2891129B963 |  |  |
|---------------|-------------------------------------------|--|--|
| Status        | Translated                                |  |  |
| Fremgangsmåte |                                           |  |  |

1 Løft klaffen fra minnemodulsporet.

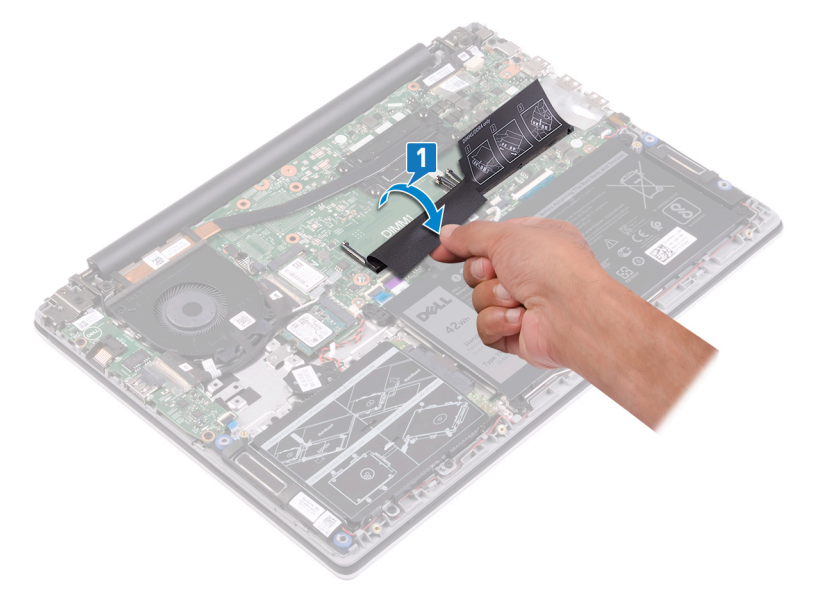

2 Juster hakket på minnemodulen med tappen på minnemodulsporet.

#### (i) MERK: Antall minnemoduler kan variere etter konfigurasjonen som er bestilt.

- 3 Skyv minnemodulen bestemt i vinkel inn i sporet
- 4 Trykk minnebrikken ned helty til den låse spå plass med et klikk.

(i) MERK: Hvis du ikke hører et klikk, må du ta ut minikortet og sette det inn på nytt.

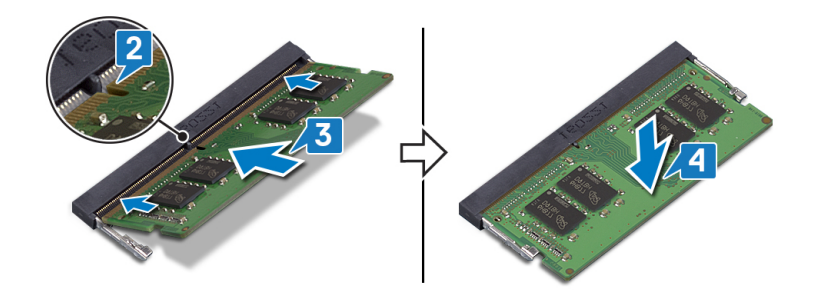

Identifier GUID-616A8334-6E20-451B-854B-D9A21EF769D8 Status Translated

# Etter jobben

Sett på bunndekselet.

| ы  | ~ | - | 41 | £1 | - |   |
|----|---|---|----|----|---|---|
| IU | e | п | u  |    | е | L |

Translated

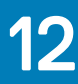

### Ta ut trådløskortet

ADVARSEL: Før du gjør noe arbeid inne i datamaskinen, må du lese sikkerhetsinformasjonen som fulgte med datamaskinen, og følge trinnene i Før du arbeider inne i datamaskinen. Etter at du har arbeidet inne i datamaskinen, må du følge instruksjonene i Etter du arbeider inne i datamaskinen. Hvis du vil ha mer informasjon om gode sikkerhetsrutiner, kan du gå til nettsiden på www.dell.com/regulatory\_compliance.

| Identifier         | GUID-8458AD59-E08C-466C-8711-70A721469520 |
|--------------------|-------------------------------------------|
| Ta av bunndekslet. |                                           |
| Før jobben         |                                           |
| Status             | Translated                                |
| Identifier         | GUID-5382F40E-217A-421C-8D9B-DBCF36425F2F |

Status

Translated

#### Fremgangsmåte

1 Finn trådløskortet.

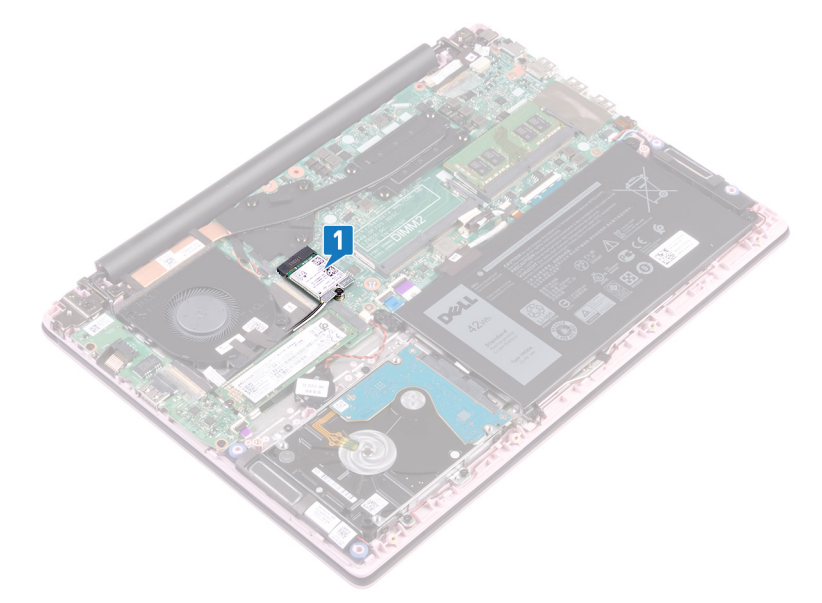

- 2 Fjern (M2x3)-skruen som fester trådløskortbraketten til trådløskortet og hovedkortet.
- 3 Løft braketten til trådløskortet av trådløskortet.
- 4 Bruk en plastspiss for å koble antennekablene fra trådløskortet.
- 5 Skyv og fjern det trådløse kortet ut av sporet til trådløskortet.

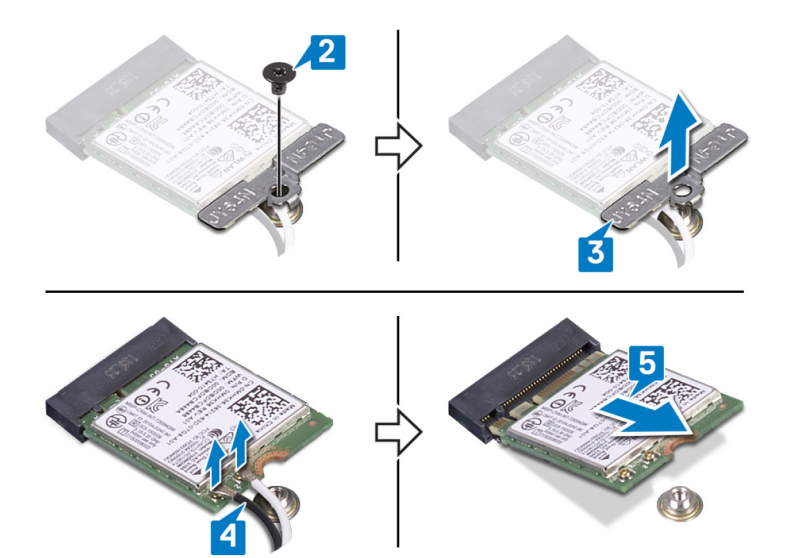

| Id | en | tif | fie | r |
|----|----|-----|-----|---|
| IU | er | u   | lie |   |

GUID-94E88AEC-6F12-4B0E-AA6A

Status

Translated

### Sette inn trådløskortet

ADVARSEL: Før du gjør noe arbeid inne i datamaskinen, må du lese sikkerhetsinformasjonen som fulgte med datamaskinen, og følge trinnene i Før du arbeider inne i datamaskinen. Etter at du har arbeidet inne i datamaskinen, må du følge instruksjonene i Etter du arbeider inne i datamaskinen. Hvis du vil ha mer informasjon om gode sikkerhetsrutiner, kan du gå til nettsiden på www.dell.com/regulatory\_compliance.

| Identifier    | GUID-18A0612B-ED43-403F-9091-CF1823843DB8 |  |
|---------------|-------------------------------------------|--|
| Status        | Translated                                |  |
| Fremgangsmåte |                                           |  |

Koble antennekablene til det trådløskortet.
 Tabellen nedenfor viser fargeplanen for antennekablene til trådløskortet datamaskinen støtter.

#### Tabell 2. Fargeplan for antennekabler

| Kontakter på det trådløskortet | Farge antennekabel |
|--------------------------------|--------------------|
| Hoved (hvit trekant)           | Hvit               |
| Hjelpekontakt (svart trekant)  | Svart              |

- 2 Skyv det trådløse kortet ned i sporet til trådløskortet i en vinkel.
- 3 Juster skruehullet på braketten til trådløskortet etter skruehullet på trådløskortet og hovedkortet.
- 4 Fest (M2x3)-skruen som fester trådløskortbraketten til trådløskortet og hovedkortet.

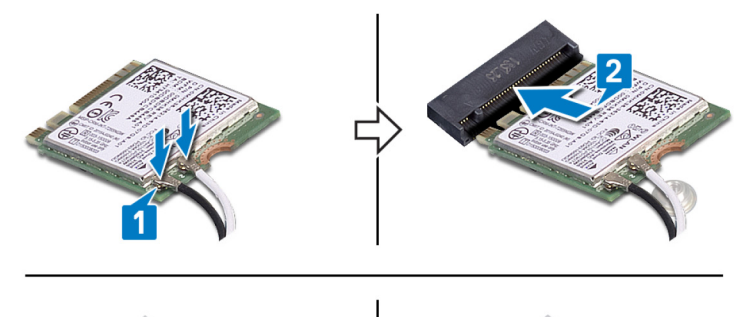

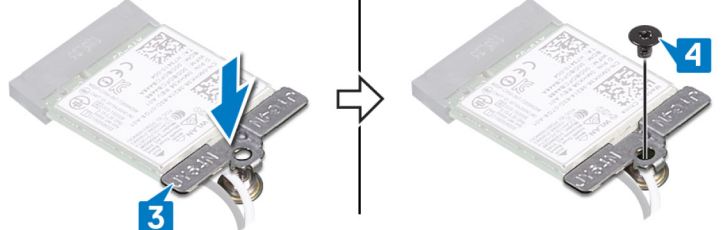

Identifier

#### GUID-0FE46778-D24D-4D1A-ABA3-97271F82267F

Status

Translated

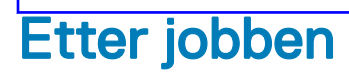

Sett på bunndekselet.

| ld | er | nti | fi | er |
|----|----|-----|----|----|
|    |    |     |    |    |

GUID-30EEBC49-DE3E-4C3F-8226

Status

Translated

## Ta ut klokkebatteriet

- ADVARSEL: Før du gjør noe arbeid inne i datamaskinen, må du lese sikkerhetsinformasjonen som fulgte med datamaskinen, og følge trinnene i Før du arbeider inne i datamaskinen. Etter at du har arbeidet inne i datamaskinen, må du følge instruksjonene i Etter du arbeider inne i datamaskinen. Hvis du vil ha mer informasjon om gode sikkerhetsrutiner, kan du gå til nettsiden på www.dell.com/regulatory\_compliance.
- FORSIKTIG: Ved å fjerne klokkebatteriet nullstiller du innstillingene i BIOS til standardinnstillingene. Det anbefales at du noterer ned BIOS-innstillingene før du tar ut klokkebatteriet.

| Identifier | GUID-1150EBF7-190B-4A2E-8059-0F1C08AEE27A |
|------------|-------------------------------------------|
| Status     | Translated                                |
| Før jobben |                                           |
|            |                                           |

GUID-012CD907-D445-443F-949E-64BC5DA1EBD7

Ta av bunndekslet.

Identifier

Status

Translated

#### Fremgangsmåte

- 1 Koble kabelen til klokkebatteriet fra hovedkortet.
- 2 Ta ut knappcellebatterienheten fra håndleddstøtten og tastaturenheten.

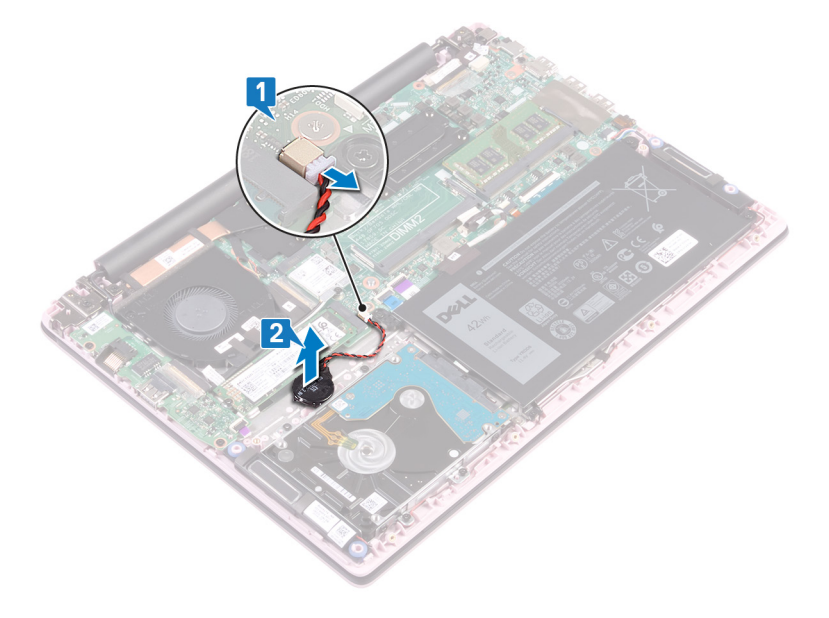

| 1.4 |   |    |    |   |   |
|-----|---|----|----|---|---|
| IC  | e | πτ | IT | e | r |

GUID-5E22F4A0-F01F-4522-8155-E

Status

Translated

### Sette inn klokkebatteriet

ADVARSEL: Før du gjør noe arbeid inne i datamaskinen, må du lese sikkerhetsinformasjonen som fulgte med datamaskinen, og følge trinnene i Før du arbeider inne i datamaskinen. Etter at du har arbeidet inne i datamaskinen, må du følge instruksjonene i Etter du arbeider inne i datamaskinen. Hvis du vil ha mer informasjon om gode sikkerhetsrutiner, kan du gå til nettsiden på www.dell.com/regulatory\_compliance.

Identifier

GUID-381DD344-64CF-417B-AE0C-D4B6E6EAE6A9

Status

Translated

#### Fremgangsmåte

- 1 Fest knappcellebatteriet til håndleddstøtten og tastaturenheten.
- 2 Sett klokkebatterikabelen inn i hovedkortet.

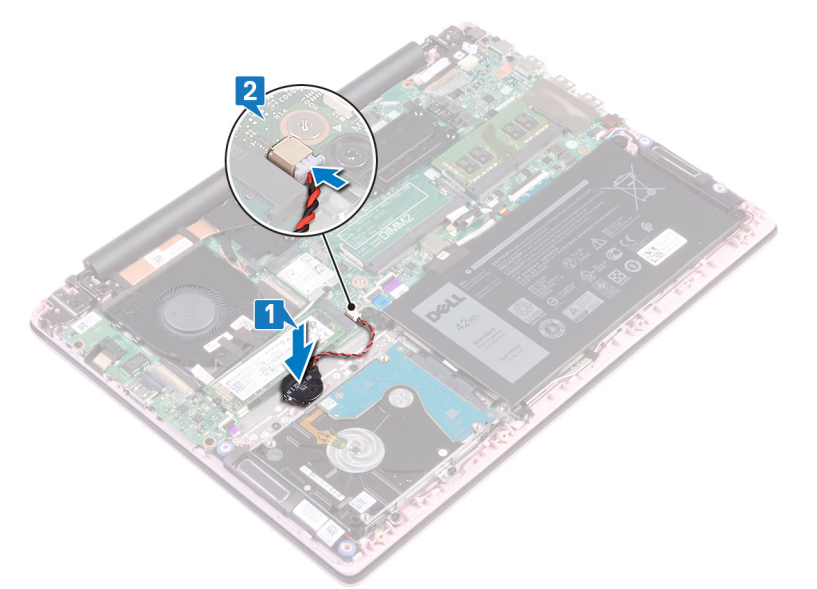

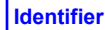

GUID-6D533483-42F6-4BE2-ADDF-C67D1B016ABE

Status

Translated

#### Etter jobben

Sett på bunndekselet.

| ld | er | nti | fi | er |
|----|----|-----|----|----|
|    |    |     |    |    |

Translated

#### Ta ut viften

16

ADVARSEL: Før du gjør noe arbeid inne i datamaskinen, må du lese sikkerhetsinformasjonen som fulgte med datamaskinen, og følge trinnene i Før du arbeider inne i datamaskinen. Etter at du har arbeidet inne i datamaskinen, må du følge instruksjonene i Etter du arbeider inne i datamaskinen. Hvis du vil ha mer informasjon om gode sikkerhetsrutiner, kan du gå til nettsiden på www.dell.com/regulatory\_compliance.

| Identifier         | GUID-590FD151-5607-454F-B8DE-F38CF1D6CC81 |
|--------------------|-------------------------------------------|
| Status             | Translated                                |
| Før jobben         |                                           |
| Ta av bunndekslet. |                                           |

GUID-03B810F6-A56B-45F7-B07D-46879A8F48E0

Identifier Status

Translated

#### Fremgangsmåte

- 1 Fjern tapen fra varmeavlederen
- 2 Koble viftekabelen fra hovedkortet. Legg merke til kabelføringen, og ta ut viftekabelen og antennekabelen fra kabelføringene på viften.
- 3 Fjern tapen fra viften.
- 4 Fjern (M2x3)-skruene som fester viften til håndleddstøtten og tastaturenheten.
- 5 Løft viften fra håndleddstøtten og tastaturenheten.

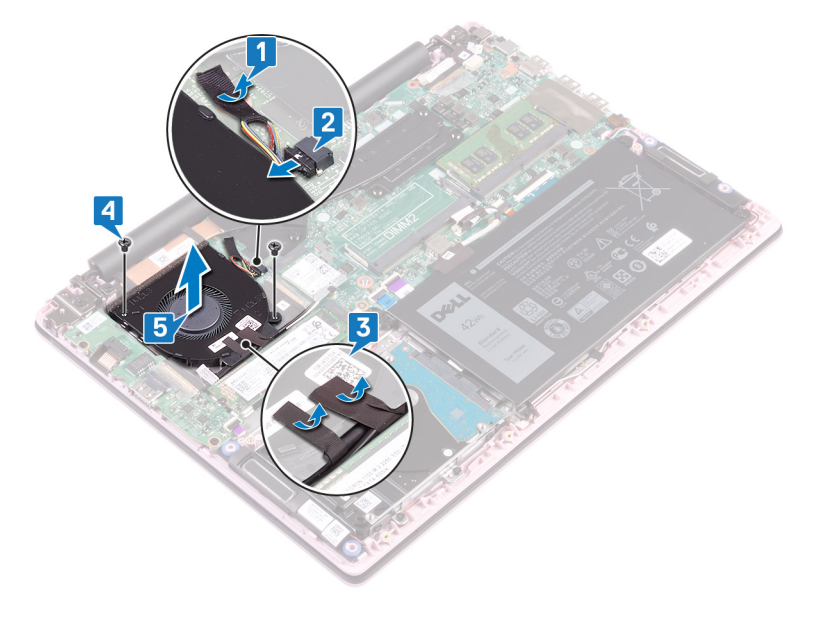

| Id  | e | n | ti | fi | e | r |
|-----|---|---|----|----|---|---|
| IU. | U |   | u  |    | C |   |

Translated

### Sette inn viften

ADVARSEL: Før du gjør noe arbeid inne i datamaskinen, må du lese sikkerhetsinformasjonen som fulgte med datamaskinen, og følge trinnene i Før du arbeider inne i datamaskinen. Etter at du har arbeidet inne i datamaskinen, må du følge instruksjonene i Etter du arbeider inne i datamaskinen. Hvis du vil ha mer informasjon om gode sikkerhetsrutiner, kan du gå til nettsiden på www.dell.com/regulatory\_compliance.

Identifier

GUID-E00EE415-C55F-4F89-B88A-C283C2ACB9E0

**Status** 

Translated

#### Fremgangsmåte

- 1 Juster skruehullene på viften etter skruehullene på håndleddsstøtten og tastaturenheten.
- 2 Fest (M2x3)-skruene som fester viften til håndleddstøtten og tastaturenheten.
- 3 Før I/O-kortkabelen og antennekablene gjennom kabelføringene på viften, og fest tapen til viften.
- 4 Koble viftekabelen til hovedkortet.
- 5 Fest tapen til varmeavlederen.

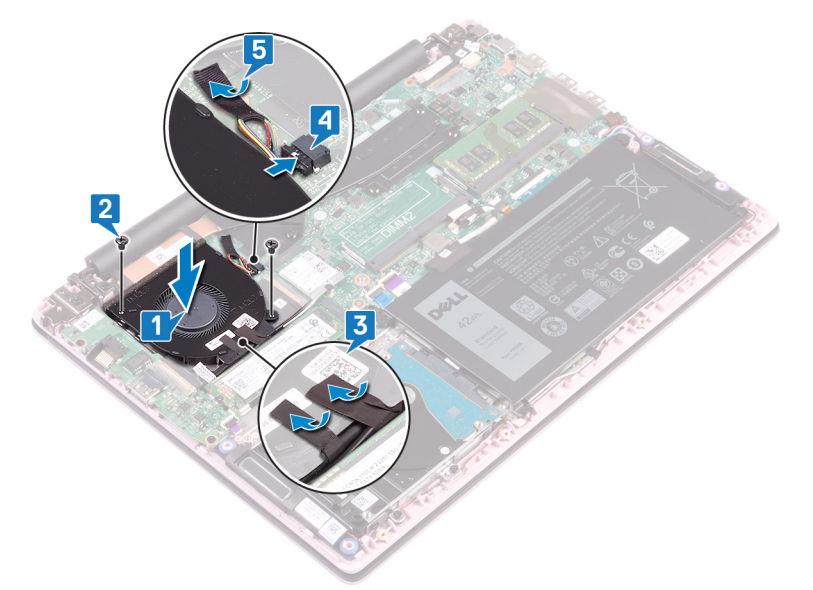

Identifier

GUID-CE25D2B6-7529-46B8-9400-69736F229BA6

Status

Translated

#### Etter jobben

Sett på bunndekselet.

| ld  | e | n | ti | fi | e | r |
|-----|---|---|----|----|---|---|
| I'U | C |   | u  |    | • |   |

GUID-1C25F362-25CF-40CD-8A9B

Status

Translated

# Fjerne SSD-stasjonen

- ADVARSEL: Før du gjør noe arbeid inne i datamaskinen, må du lese sikkerhetsinformasjonen som fulgte med datamaskinen, og følge trinnene i Før du arbeider inne i datamaskinen. Etter at du har arbeidet inne i datamaskinen, må du følge instruksjonene i Etter du arbeider inne i datamaskinen. Hvis du vil ha mer informasjon om gode sikkerhetsrutiner, kan du gå til nettsiden på www.dell.com/regulatory\_compliance.
- △ FORSIKTIG: SSD-disker er skjøre. Vær forsiktig når du håndterer SSD-disken.
- △ FORSIKTIG: For å unngå tap av data må du ikke ta ut SSD mens datamaskinen er slått på eller i hvilemodus.

| ldentifier | GUID-0D2DEB37-ADC1-4CE9-9784-6D4A5896B265 |
|------------|-------------------------------------------|
| Status     | Translated                                |
| Før jobben |                                           |

Ta av bunndekslet.

Identifier

**Status** 

GUID-906E79AE-8C3B-4373-8630-47BEEAD2530A

Translated

# Fremgangsmåte

1 Finn SSD-disken.

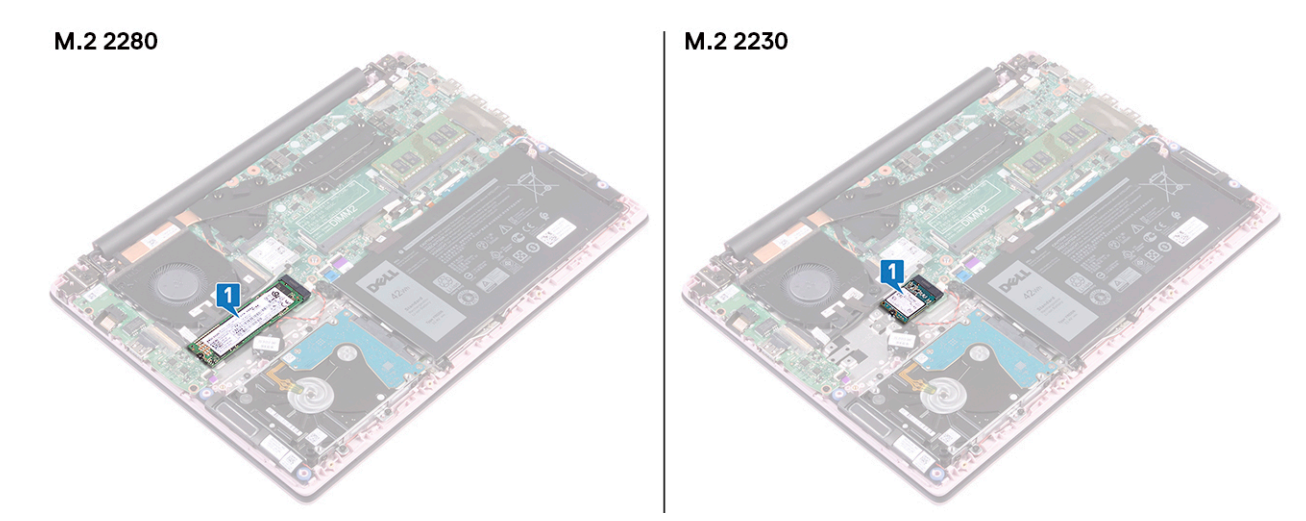

- 2 Fjern (M2x3)-skruen som fester SSD-disken til håndleddstøtten og tastaturenheten.
- 3 Skyv SSD-stasjonen, og ta den ut av SSD-stasjonssporet.

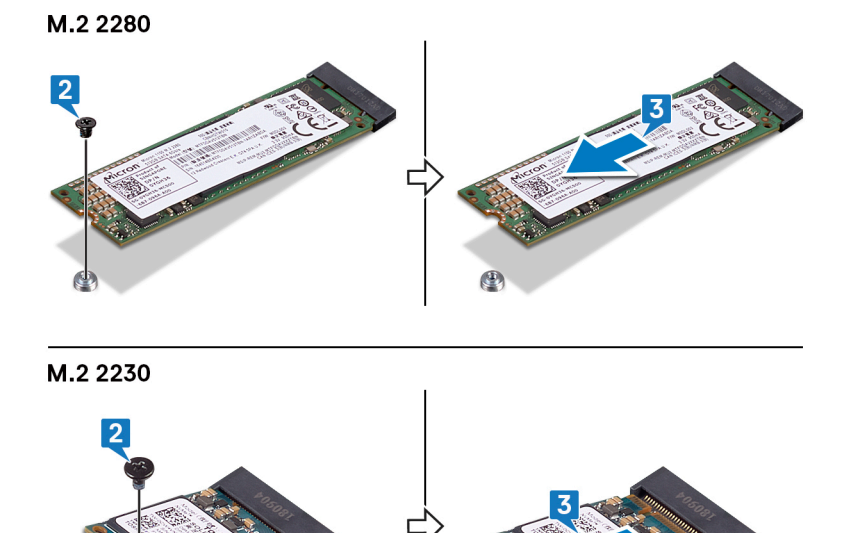

9
| Id | er | htit | fie | r |
|----|----|------|-----|---|
| IU | eı | IU   | ne  |   |

GUID-792E5316-8EFA-4894-AE68-

Status

Translated

## Sette inn SSD-stasjonen

- ADVARSEL: Før du gjør noe arbeid inne i datamaskinen, må du lese sikkerhetsinformasjonen som fulgte med datamaskinen, og følge trinnene i Før du arbeider inne i datamaskinen. Etter at du har arbeidet inne i datamaskinen, må du følge instruksjonene i Etter du arbeider inne i datamaskinen. Hvis du vil ha mer informasjon om gode sikkerhetsrutiner, kan du gå til nettsiden på www.dell.com/regulatory\_compliance.
- △ FORSIKTIG: SSD-disker er skjøre. Vær forsiktig når du håndterer SSD-disken.

Identifier

GUID-E3DB895D-6B17-45CA-8673-5CD0310063DE

Status

Translated

### Fremgangsmåte

- 1 Juster hakket på SSD-stasjonen etter tappen SSD-stasjonssporet.
- 2 Skyv SSD-stasjonen godt inn i SSD-stasjonssporet i en vinkel.
- 3 Trykk på den andre enden av SSD-disken, og fest (M2x3)-skruen som fester SSD-disken til håndleddstøtten og tastaturenheten.

#### M.2 2280

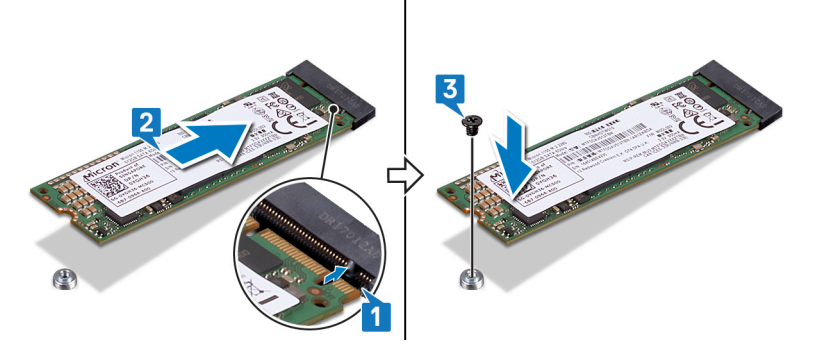

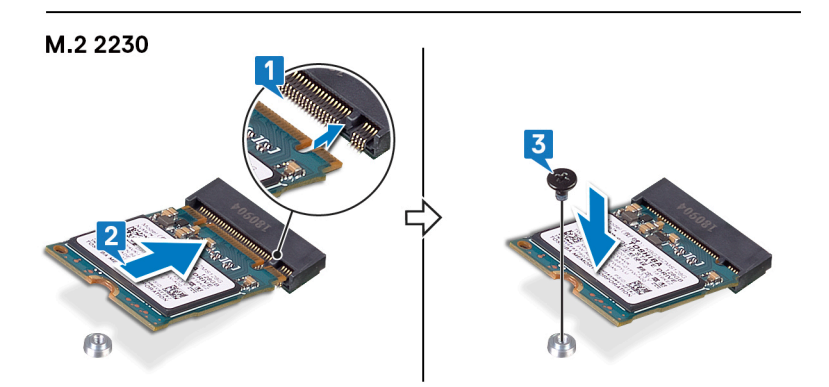

Identifier

### GUID-BEE1915E-477C-41F9-B2AE-58D11BAA745E

Status

Translated

## Etter jobben

Sett på bunndekselet.

| ld | er | nti | fi | er |
|----|----|-----|----|----|
|    |    |     |    |    |

Translated

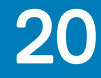

### Ta ut harddisken

- ADVARSEL: Før du gjør noe arbeid inne i datamaskinen, må du lese sikkerhetsinformasjonen som fulgte med datamaskinen, og følge trinnene i Før du arbeider inne i datamaskinen. Etter at du har arbeidet inne i datamaskinen, må du følge instruksjonene i Etter du arbeider inne i datamaskinen. Hvis du vil ha mer informasjon om gode sikkerhetsrutiner, kan du gå til nettsiden på www.dell.com/regulatory\_compliance.
- △ FORSIKTIG: Harddisker er skjøre. Vær varsom når du håndterer harddisken.
- △ FORSIKTIG: For å unngå tap av data må du ikke ta ut harddisken mens datamaskinen er slått på eller i hvilemodus.

| ldentifier                                                       | GUID-143C40EB-D9A9-4251-8A4D-CA9D4206D3A2 |
|------------------------------------------------------------------|-------------------------------------------|
| Status                                                           | Translated                                |
| Før jobben                                                       |                                           |
| <ol> <li>Ta av bunndekslet.</li> <li>Ta ut batteriet.</li> </ol> |                                           |
| Identifier                                                       | GUID-36437EA0-620F-4FB6-A546-EE63686C69A6 |
| Status                                                           | Translated                                |
| Fremgangsm                                                       | åte                                       |

- 1 Åpne låsen, og koble styreplatekabelen fra hovedkortet.
- 2 Fjern (M2x3)-skruene som fester harddiskenheten til håndleddstøtten og tastaturenheten.
- 3 Løft harddiskenheten fra håndleddstøtten og tastaturenheten.

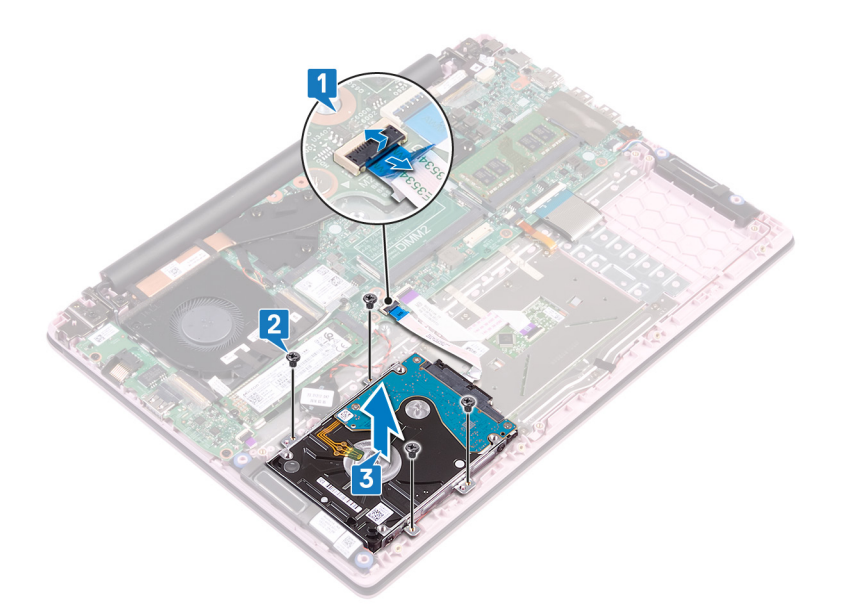

4 Koble mellomstykket fra harddiskenheten.

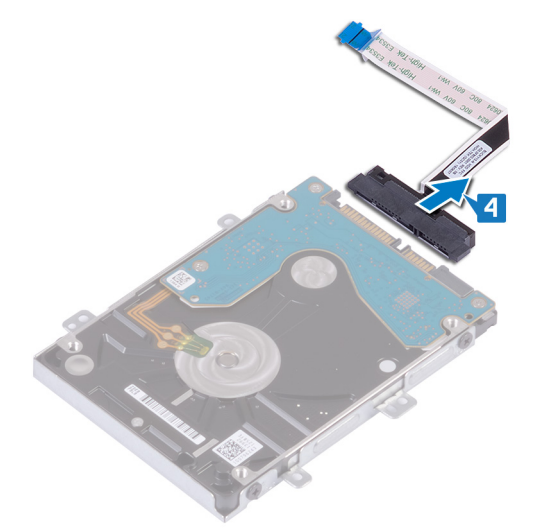

- 5 Fjern de fire skruene (M3x3) som fester harddiskbraketten til harddisken.
- 6 Løft harddiskbraketten av harddisken.

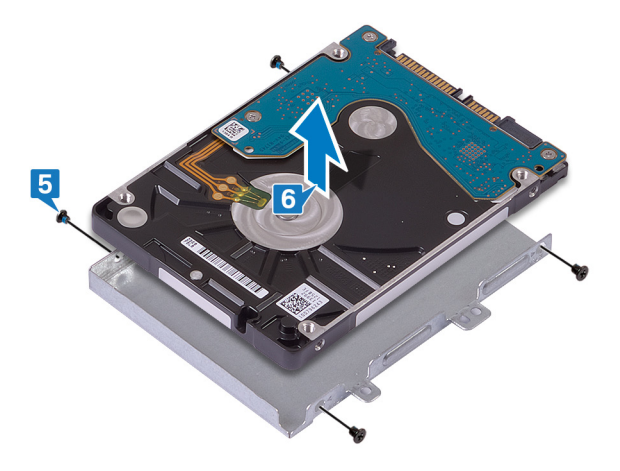

| ld  | eı | nti | fi | er |  |
|-----|----|-----|----|----|--|
| I'u | 0  | I.L |    | 01 |  |

GUID-8D72BB77-0F8B-428E-A98E

Status

Translated

## Sette inn harddisken

- ADVARSEL: Før du gjør noe arbeid inne i datamaskinen, må du lese sikkerhetsinformasjonen som fulgte med datamaskinen, og følge trinnene i Før du arbeider inne i datamaskinen. Etter at du har arbeidet inne i datamaskinen, må du følge instruksjonene i Etter du arbeider inne i datamaskinen. Hvis du vil ha mer informasjon om gode sikkerhetsrutiner, kan du gå til nettsiden på www.dell.com/regulatory\_compliance.
- △ FORSIKTIG: Harddisker er skjøre. Vær varsom når du håndterer harddisken.

| Identifier    | GUID-858AEC90-746C-456C-B14D-50ED6CDA8E35 |  |  |  |
|---------------|-------------------------------------------|--|--|--|
| Status        | Translated                                |  |  |  |
| Fremgangsmåte |                                           |  |  |  |

- 1 Juster skruehullene på harddiskbraketten med skruehullene på harddisken.
- 2 Skru inn de fire skruene (M3x3) som fester harddiskbraketten til harddisken.

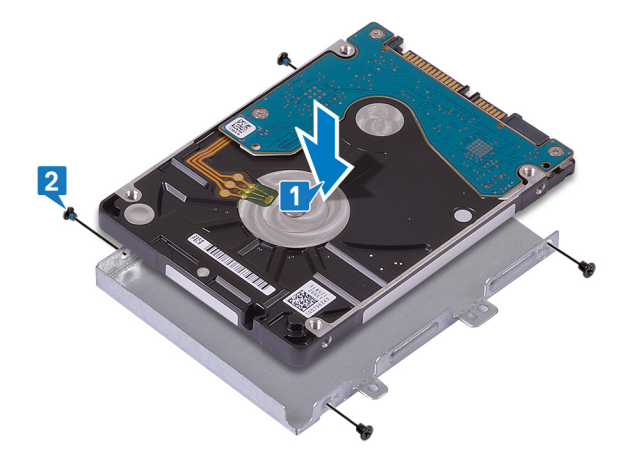

3 Koble mellomstykket til harddiskenheten.

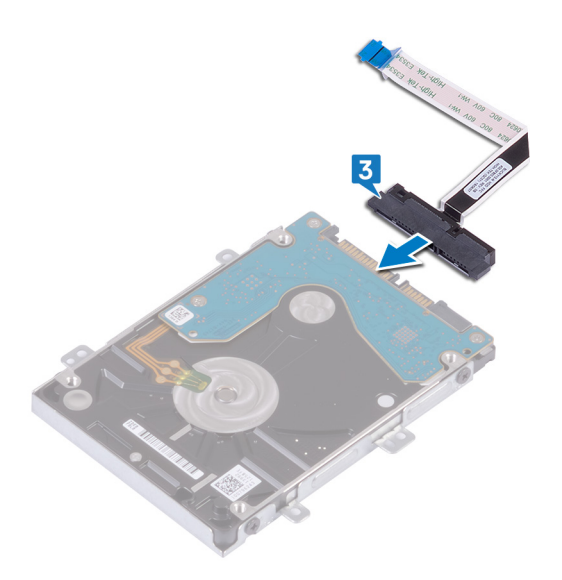

- 4 Juster skruehullene på harddiskenheten etter skruehullene på håndleddstøtten og tastaturenheten.
- 5 Fest (M2x3)-skruene som fester harddiskenheten til håndleddstøtten og tastaturenheten.
- 6 Skyv harddiskkabelen inn i kontakten på hovedkortet, og lukk låsen.

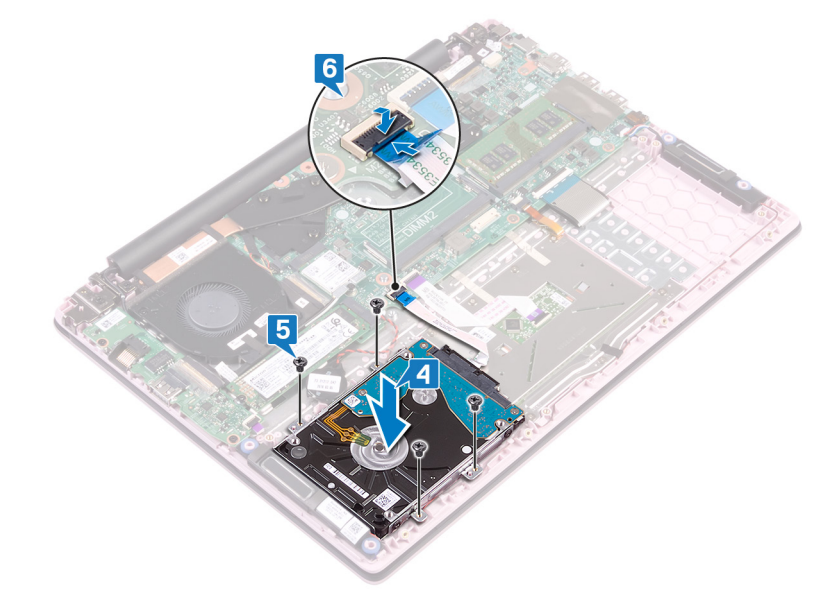

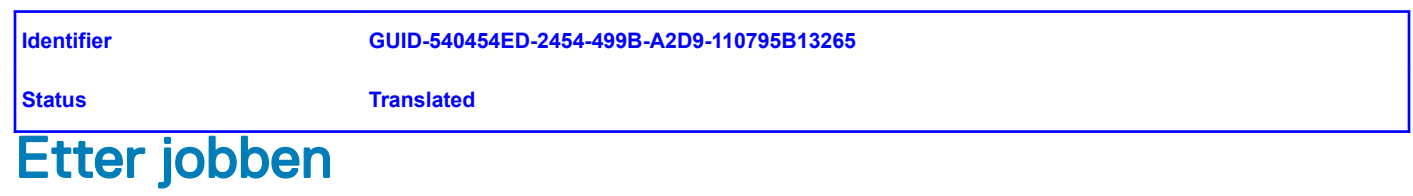

- 1 Sett inn batteriet.
- 2 Sett på bunndekselet.

| Id  | e | n | ti | fi | e | r |
|-----|---|---|----|----|---|---|
| IU. | U |   | u  |    | C |   |

Translated

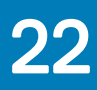

### Ta ut I/U-kortet

ADVARSEL: Før du gjør noe arbeid inne i datamaskinen, må du lese sikkerhetsinformasjonen som fulgte med datamaskinen, og følge trinnene i Før du arbeider inne i datamaskinen. Etter at du har arbeidet inne i datamaskinen, må du følge instruksjonene i Etter du arbeider inne i datamaskinen. Hvis du vil ha mer informasjon om gode sikkerhetsrutiner, kan du gå til nettsiden på www.dell.com/regulatory\_compliance.

| Identifier                                                    | GUID-08140AE5-7DA4-4221-974B-4E945A06BC06 |  |
|---------------------------------------------------------------|-------------------------------------------|--|
| Status                                                        | Translated                                |  |
| Før jobben                                                    |                                           |  |
| <ol> <li>Ta av bunndekslet.</li> <li>Ta ut viften.</li> </ol> |                                           |  |

| ldentifier | GUID-91252C7B-A452-4343-9B33-9C0073934F9B |  |  |  |  |  |
|------------|-------------------------------------------|--|--|--|--|--|
| Status     | Translated                                |  |  |  |  |  |
| Fremgar    | Fremgangsmåte                             |  |  |  |  |  |

- 1 Fjern tapen fra I/O-kortkontakten.
- 2 Åpne låsen, og koble fra I/U-kortkabelen fra I/U-kortet.

### (i) MERK: Bruk en plastspiss til å åpne låsen hvis dette er nødvendig.

3 Koble fingeravtrykkleserkabelen fra I/O-kortet.

### (i) MERK: Gjelder bare for datamaskiner som leveres med strømknapp med fingeravtrykkleser.

- 4 Fjern (M2x3)-skruene som fester I/O-kortet til håndleddstøtten og tastaturenheten.
- 5 Løft I/O-kortet fra håndleddstøtten og tastaturenheten.

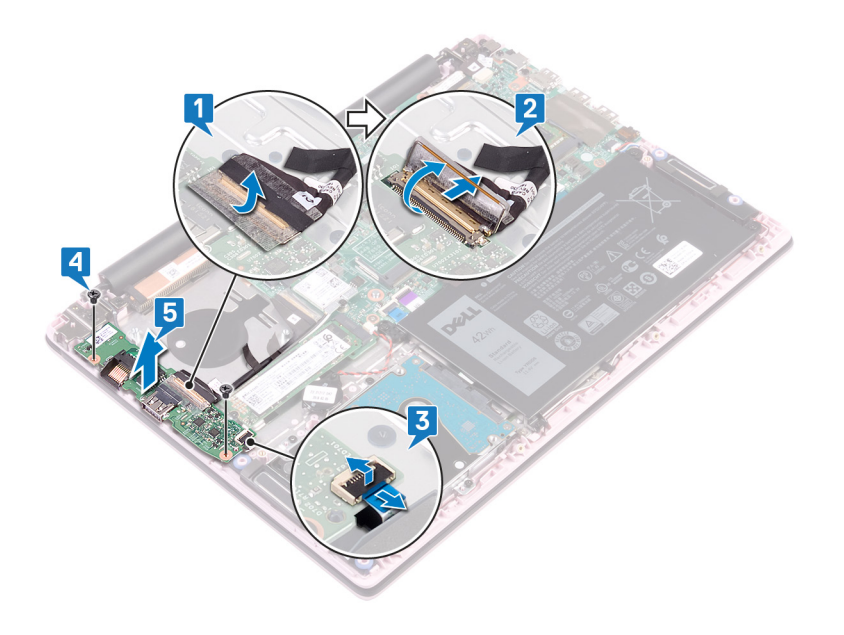

| Id | er | htit | fie | r |
|----|----|------|-----|---|
| IU | ei | IU   | ne  |   |

GUID-98F27B1C-9F09-48EC-83D7-

Status

Translated

## Sette inn I/U-kortet

ADVARSEL: Før du gjør noe arbeid inne i datamaskinen, må du lese sikkerhetsinformasjonen som fulgte med datamaskinen, og følge trinnene i Før du arbeider inne i datamaskinen. Etter at du har arbeidet inne i datamaskinen, må du følge instruksjonene i Etter du arbeider inne i datamaskinen. Hvis du vil ha mer informasjon om gode sikkerhetsrutiner, kan du gå til nettsiden på www.dell.com/regulatory\_compliance.

Identifier

GUID-983F9DD3-3BD8-43A9-AD20-92C38C4C3061

Status

Translated

### Fremgangsmåte

- 1 Juster skruehullene på I/O-kortet etter skruehullene på håndleddstøtten og tastaturenheten.
- 2 Fest (M2x3)-skruene som fester I/O-kortet til håndleddstøtten og tastaturenheten.
- 3 Koble fingeravtrykkleserkabelen til I/O-kortet, og lukk låsen.

### () MERK: Gjelder bare for datamaskiner som leveres med strømknapp med fingeravtrykkleser.

- 4 Fest tapen til I/O-kortkabelen.
- 5 Koble I/O-kortkabelen til I/O-kortet, og lukk låsen.

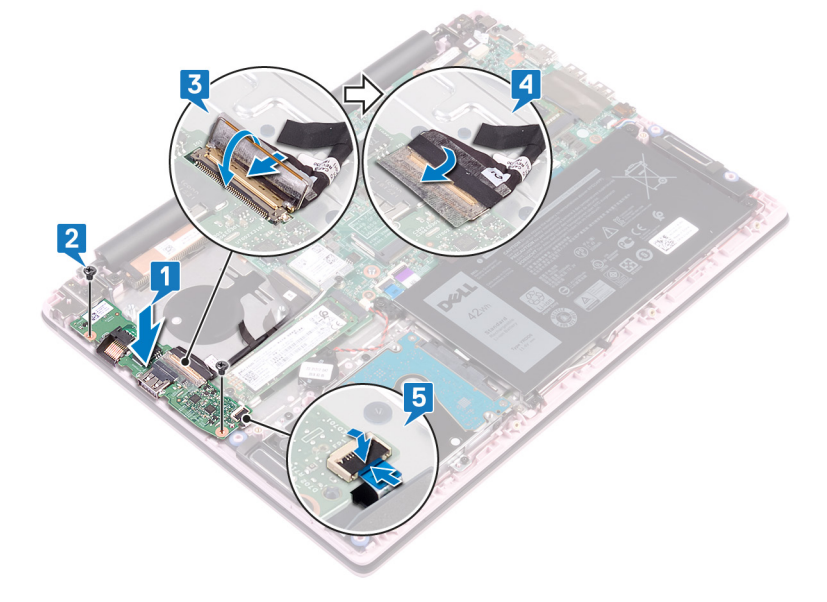

Identifier

### GUID-8C7AC6C0-8DEA-485C-928B-A8BD78117D14

Status

Translated

### Etter jobben

1 Sett inn viften.

2 Sett på bunndekselet.

| 1.4 |    |   |   |   |   |
|-----|----|---|---|---|---|
| IC  | er | π | Т | e | r |

Translated

### Fjerne styreplaten

ADVARSEL: Før du gjør noe arbeid inne i datamaskinen, må du lese sikkerhetsinformasjonen som fulgte med datamaskinen, og følge trinnene i Før du arbeider inne i datamaskinen. Etter at du har arbeidet inne i datamaskinen, må du følge instruksjonene i Etter du arbeider inne i datamaskinen. Hvis du vil ha mer informasjon om gode sikkerhetsrutiner, kan du gå til nettsiden på www.dell.com/regulatory\_compliance.

| Identifier GUID-8DCD2051-7D1E-417F-B772-987ECD2C96CA             |                                           |  |  |  |
|------------------------------------------------------------------|-------------------------------------------|--|--|--|
| Status                                                           | Translated                                |  |  |  |
| Før jobben                                                       |                                           |  |  |  |
| <ol> <li>Ta av bunndekslet.</li> <li>Ta ut batteriet.</li> </ol> |                                           |  |  |  |
| Identifier                                                       | GUID-30461449-F889-4A2A-8832-912C14D352B5 |  |  |  |
| Status                                                           | Translated                                |  |  |  |

### Fremgangsmåte

- 1 Fjern tapen som fester styreplaten til håndleddstøtten og tastaturenheten.
- 2 Fjern tapen som fester høyttalerkabelen til styreplaten.
- 3 Åpne låsen, og koble styreplatekabelen fra hovedkortet.
- 4 Åpne låsen, og koble styreplatekabelen fra hovedkortet.
- 5 Fjern (M2x2-skruene med stort hode) og som fester styreplatebraketten til håndleddstøtten og tastaturenheten.
- 6 Løft styreplatebraketten fra håndleddstøtten og tastaturenheten.

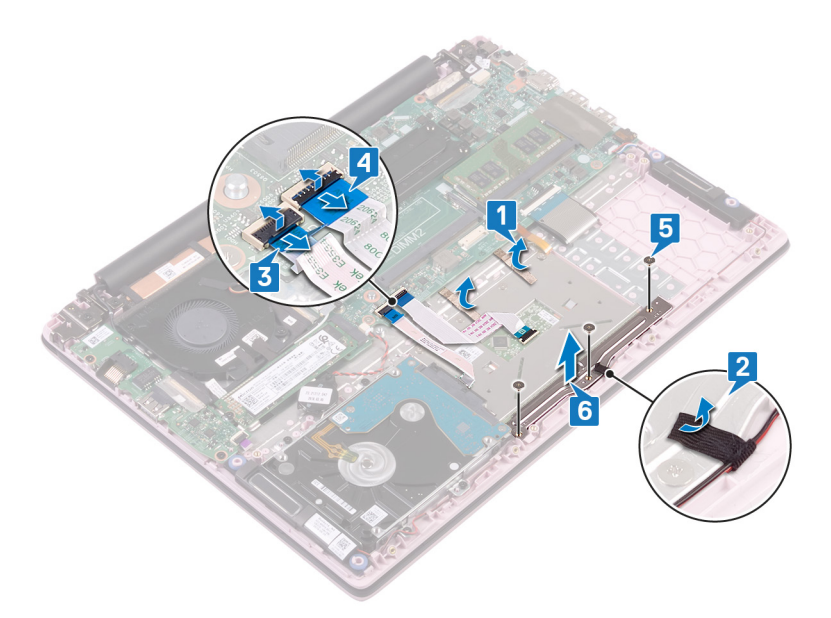

- 7 Fjern (M2x2)-skruene med stort hode som fester styreplaten til håndleddstøtten og tastaturenheten.
- 8 Løft styreplatebraketten fra håndleddstøtten og tastaturenheten.

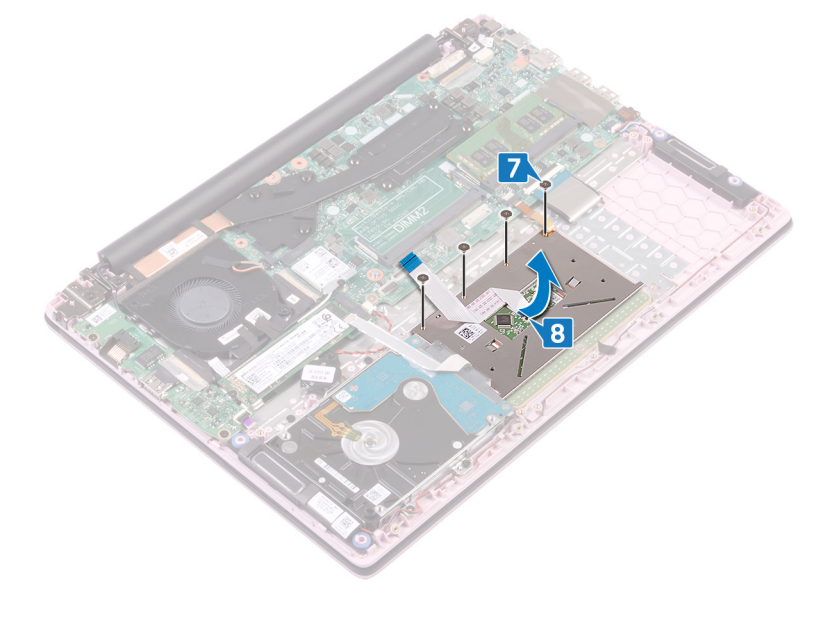

| ы  | ~ | <b>.</b> | ifi |   |  |
|----|---|----------|-----|---|--|
| IU | e | III.     |     | e |  |

GUID-B55423C5-03BB-46A2-9B5F

Status

Translated

## Sette på styreplaten

ADVARSEL: Før du gjør noe arbeid inne i datamaskinen, må du lese sikkerhetsinformasjonen som fulgte med datamaskinen, og følge trinnene i Før du arbeider inne i datamaskinen. Etter at du har arbeidet inne i datamaskinen, må du følge instruksjonene i Etter du arbeider inne i datamaskinen. Hvis du vil ha mer informasjon om gode sikkerhetsrutiner, kan du gå til nettsiden på www.dell.com/regulatory\_compliance.

| Status        | Translated |  |
|---------------|------------|--|
| Fremgangsmåte |            |  |

- 1 Juster skruehullene på styreplaten etter skruehullene på håndleddstøtten og tastaturenheten.
- 2 Fest (M2x2)-skruene med stort hode som fester styreplaten til håndleddstøtten og tastaturenheten.

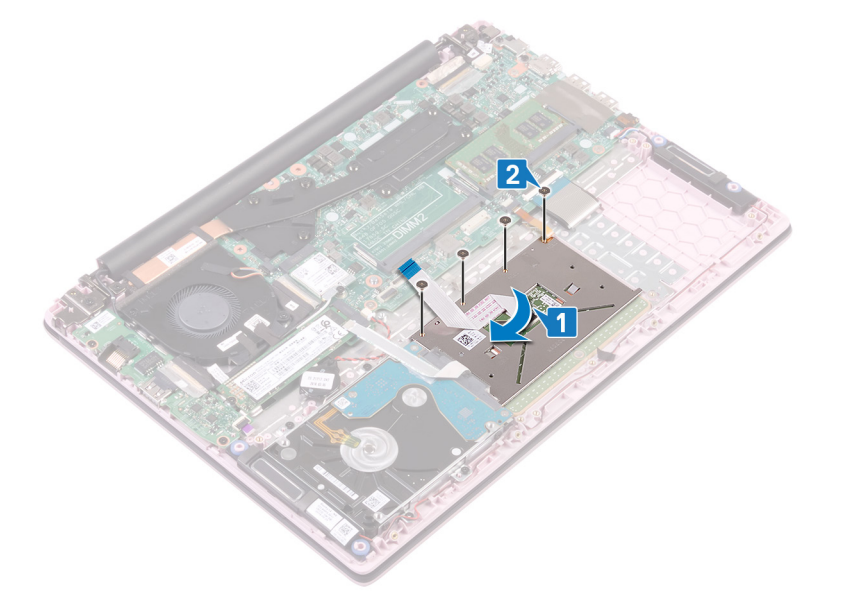

- 3 Juster skruehullene på styreplatebraketten etter skruehullene på håndleddstøtten og tastaturenheten.
- 4 Fest (M2x2-skruene med stort hode) -skruen som fester styreplatebraketten til håndleddstøtten og tastaturenheten.
- 5 Fest tapen som fester høyttalerkabelen til styreplaten.
- 6 Fest tapen som fester styreplaten til håndleddstøtten og tastaturenheten.
- 7 Skyv styreplatekabelen inn i kontakten på hovedkortet, og lukk låsen som fester kabelen.
- 8 Skyv hardiskkabelen inn i kontakten på hovedkortet, og lukk låsen for å feste kabelen.

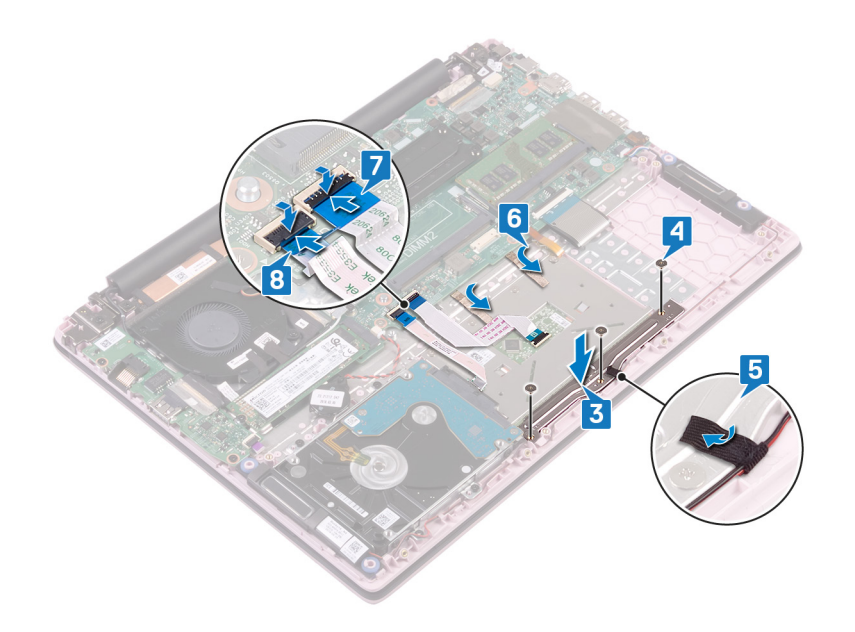

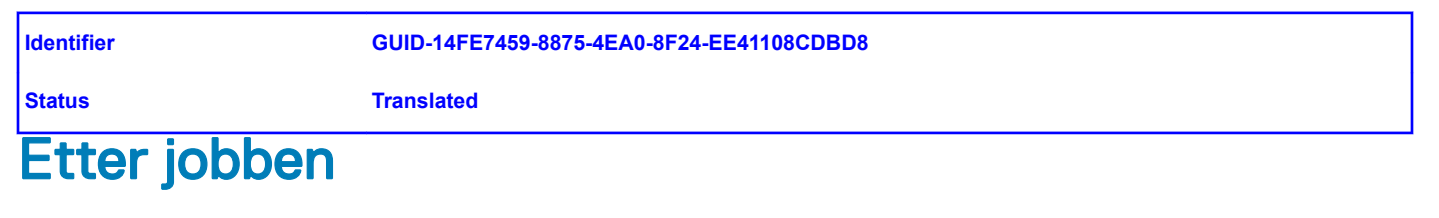

1 Sett inn batteriet.

2 Sett på bunndekselet.

| 1.4 |    |   |   |   |   |
|-----|----|---|---|---|---|
| IC  | er | π | Т | e | r |

Translated

### Ta av høyttalerne

ADVARSEL: Før du gjør noe arbeid inne i datamaskinen, må du lese sikkerhetsinformasjonen som fulgte med datamaskinen, og følge trinnene i Før du arbeider inne i datamaskinen. Etter at du har arbeidet inne i datamaskinen, må du følge instruksjonene i Etter du arbeider inne i datamaskinen. Hvis du vil ha mer informasjon om gode sikkerhetsrutiner, kan du gå til nettsiden på www.dell.com/regulatory\_compliance.

| ldentifier                                                       | GUID-AD8B3567-7E0F-4FCF-9C89-4C7ADF8D0843 |
|------------------------------------------------------------------|-------------------------------------------|
| Status                                                           | Translated                                |
| Før jobben                                                       |                                           |
| <ol> <li>Ta av bunndekslet.</li> <li>Ta ut batteriet.</li> </ol> |                                           |

GUID-6CF408DA-B2F7-4BBC-8026-6BB797E6711E

ldentifier Status

Translated

Fremgangsmåte

- 1 Koble høyttalerkabelen fra hovedkortet.
- 2 Fjern tapen fra styreplatebraketten.
- 3 Ta ut høyttalerkabelen fra kabelføringene på håndleddstøtten og tastaturenheten.
- 4 Ta ut høyttalerne fra justeringsstolpene, og løft høyttalerne fra håndleddstøtten og tastaturenheten.

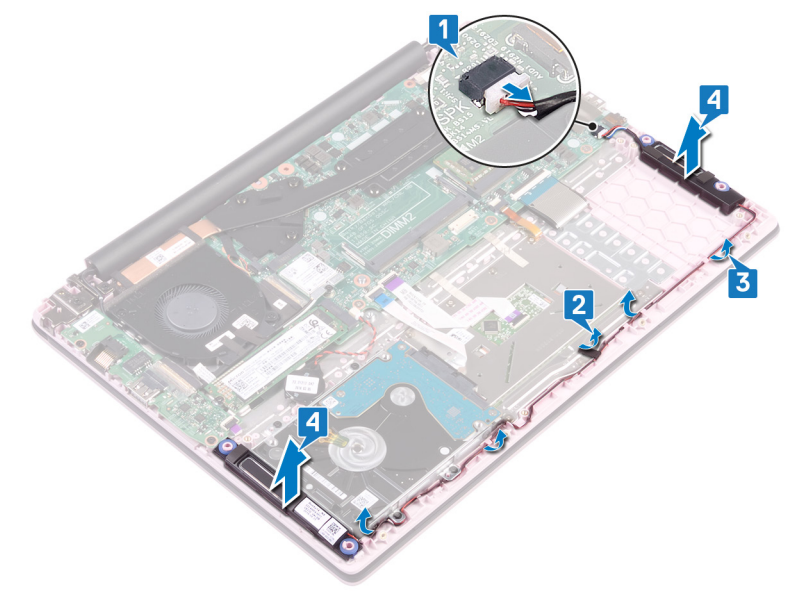

| Id  | e | n | ti | fi | e | r |
|-----|---|---|----|----|---|---|
| IU. | U |   | u  |    | C |   |

GUID-40DC76F7-B3EC-450A-848E

Status

Translated

### Sette inn høyttalerne

ADVARSEL: Før du gjør noe arbeid inne i datamaskinen, må du lese sikkerhetsinformasjonen som fulgte med datamaskinen, og følge trinnene i Før du arbeider inne i datamaskinen. Etter at du har arbeidet inne i datamaskinen, må du følge instruksjonene i Etter du arbeider inne i datamaskinen. Hvis du vil ha mer informasjon om gode sikkerhetsrutiner, kan du gå til nettsiden på www.dell.com/regulatory\_compliance.

Identifier

GUID-5F8C8A76-4A5A-4B64-8651-2147B3D4E1B7

Status

Translated

### Fremgangsmåte

- 1 Bruk justeringsstolpene for å justere og sette høyttalerne på håndleddstøtten og tastaturenheten.
- 2 Før høyttalerkabelen gjennom kabelføringene på håndleddstøtten og tastaturenheten.
- 3 Fest tapen til styreplatebraketten.
- 4 Koble høyttalerkabelen til hovedkortet.

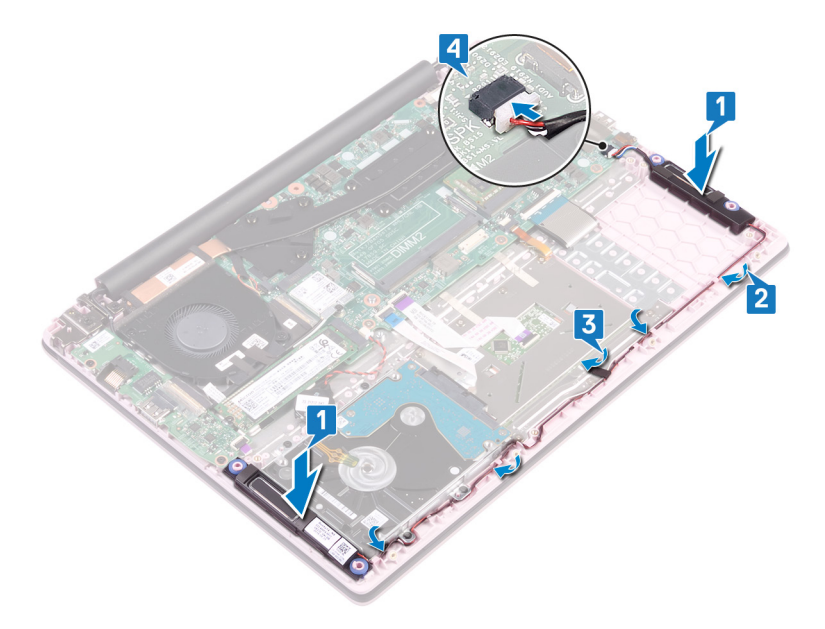

Identifier

GUID-4DE06D76-F618-427D-A93D-AF0744DB57D3

Status

Translated

### Etter jobben

- 1 Sett inn batteriet.
- 2 Sett på bunndekselet.

| Id | en | htif | ier |
|----|----|------|-----|
| IU | er | IUI  | lei |

GUID-3AE08A92-614C-4411-90FB-

Status

Translated

### Ta av varmeavlederen

- ADVARSEL: Før du gjør noe arbeid inne i datamaskinen, må du lese sikkerhetsinformasjonen som fulgte med datamaskinen, og følge trinnene i Før du arbeider inne i datamaskinen. Etter at du har arbeidet inne i datamaskinen, må du følge instruksjonene i Etter du arbeider inne i datamaskinen. Hvis du vil ha mer informasjon om gode sikkerhetsrutiner, kan du gå til nettsiden på www.dell.com/regulatory\_compliance.
- ADVARSEL: Varmeavlederenheten kan bli svært varm under normal drift. La det gå nok tid at varmeavlederenheten er avkjølt før du berører den.
- FORSIKTIG: For at prosessoren skal avkjøles maksimalt må du ikke berøre varmeoverføringsområdene på prosessorens varmeavleder. Olje fra huden din kan redusere varmeoverføringsegenskapene til det termiske fettet.

| Identifier | GUID-525A1450-B0C5-46E5-9D06-61696A4BC26D |
|------------|-------------------------------------------|
| Status     | Translated                                |
| Før jobben |                                           |

Ta av bunndekslet.

Identifier

Status

GUID-5D1D2E19-92A3-4E40-B8A4-730605DD9BB1

Translated

## Fremgangsmåte (gjelder bare for datamaskiner som leveres med integrert grafikkort)

1 Løsne i motsatt rekkefølge (angitt på varmeavlederen) de fire festeskruene som fester varmeavlederen til hovedkortet.

2 Løft varmeavlederen vekk fra hovedkortet.

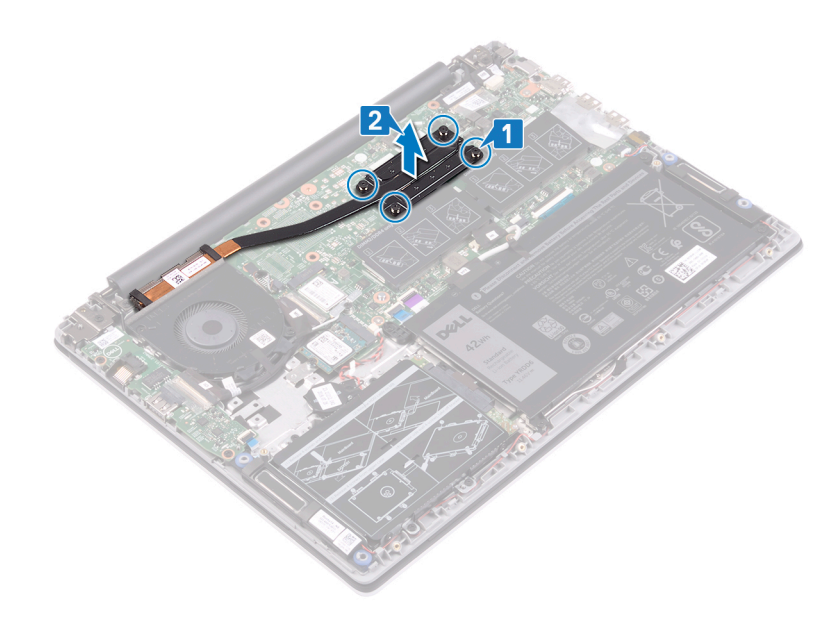

Identifier

GUID-CB8E36E4-A075-40BB-A0E0-12E19D5C590B

Status

Translated

# Fremgangsmåte (gjelder bare for datamaskiner som leveres med atskilt grafikkort)

- 1 Løsne i rekkefølge (angitt på varmeavlederen) de sju festeskruene som fester varmeavlederen til hovedkortet.
- 2 Løft varmeavlederen vekk fra hovedkortet.

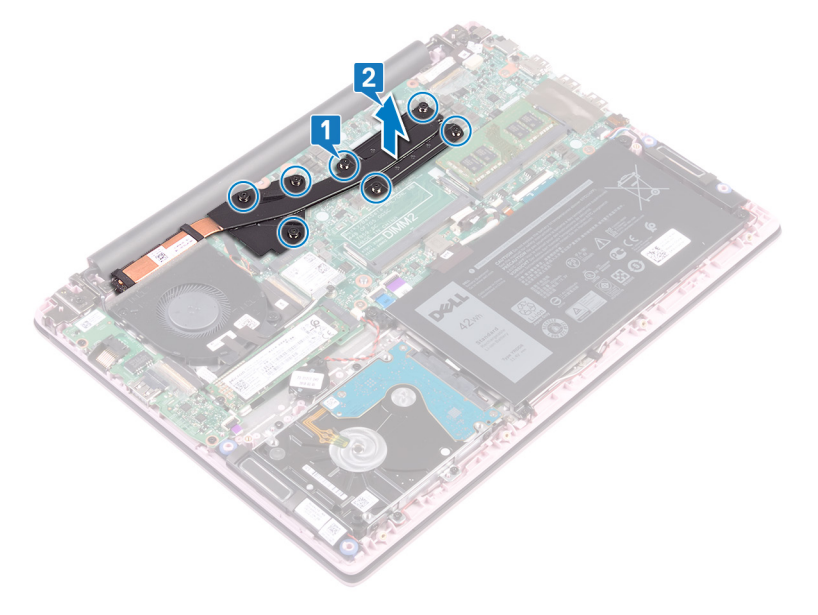

| Id | er | htit | fie | r |
|----|----|------|-----|---|
| IU | eı | IU   | ne  |   |

GUID-69332260-F504-4C70-A535-1

Status

Translated

### Sette inn varmeavlederen

- ADVARSEL: Før du gjør noe arbeid inne i datamaskinen, må du lese sikkerhetsinformasjonen som fulgte med datamaskinen, og følge trinnene i Før du arbeider inne i datamaskinen. Etter at du har arbeidet inne i datamaskinen, må du følge instruksjonene i Etter du arbeider inne i datamaskinen. Hvis du vil ha mer informasjon om gode sikkerhetsrutiner, kan du gå til nettsiden på www.dell.com/regulatory\_compliance.
- △ | FORSIKTIG: Feil justering av varmeavlederen kan forårsake skade på hovedkortet og prosessoren.
- () MERK: Hvis du bytter ut hovedkortet eller varmeavlederen, må du bruke varmeputen eller limet som fulgte med i pakken for å sikre at du oppnår termisk konduktivitet.

 Identifier
 GUID-2B64FC34-799E-48F8-88CA-C181A0A609B9

 Status
 Translated

 Fremgangsmåte (gjelder bare for datamaskiner som leveres med integrert grafikkort)

1 Juster skruehullene på varmeavlederen etter skruehullene på hovedkortet.

2 Stram i rekkefølge, (angitt på varmeavlederen), de fire festeskruene som fester varmeavlederen til hovedkortet.

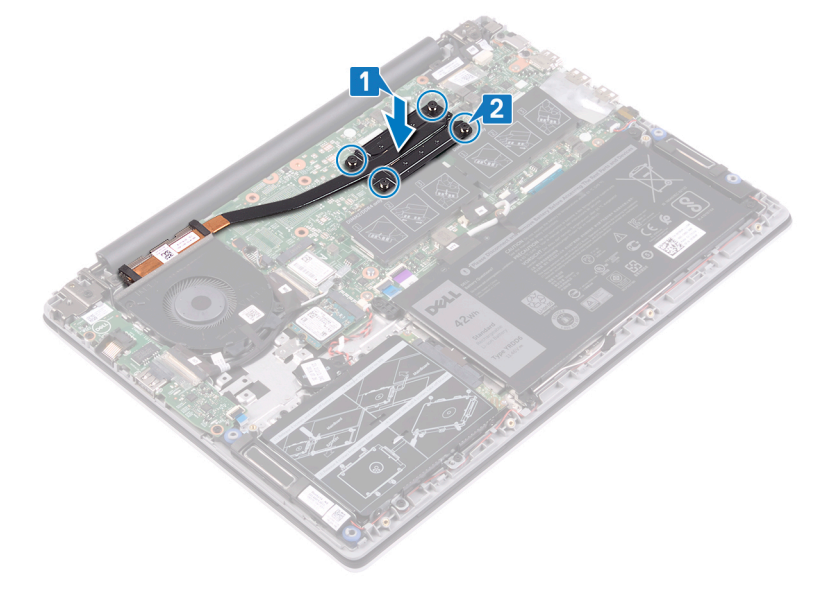

Translated

# Fremgangsmåte (gjelder bare for datamaskiner som leveres med atskilt grafikkort)

- 1 Juster skruehullene på varmeavlederen etter skruehullene på hovedkortet.
- 2 Stram i rekkefølge, (angitt på varmeavlederen), de sju festeskruene som fester varmeavlederen til hovedkortet.

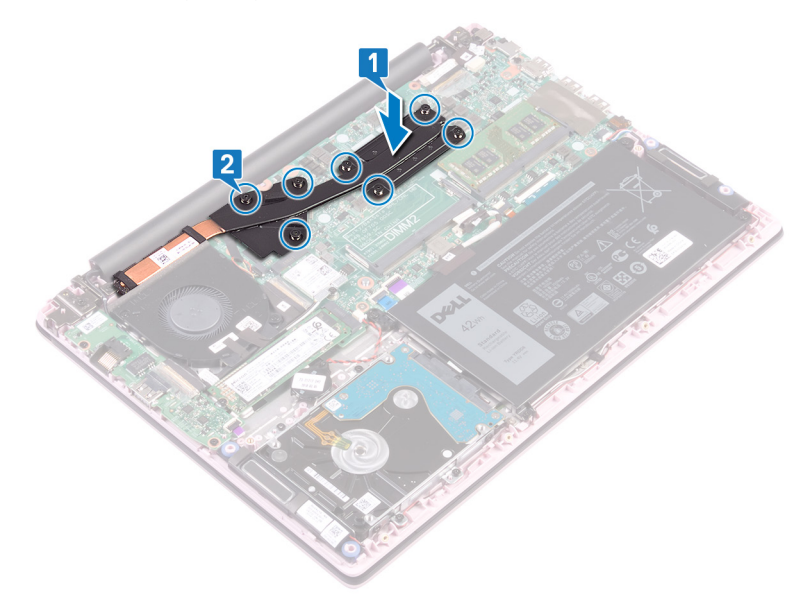

 Identifier
 GUID-0575DE45-CEA6-4C00-8787-8FD3B4552272

 Status
 Translated

 Etter jobben

Sett på bunndekselet.

| 1.4 |    |   |   |   |   |
|-----|----|---|---|---|---|
| IC  | er | π | Т | e | r |

GUID-AB1F153B-621B-42FC-89BE

Status

Translated

### Ta av skjermenheten

ADVARSEL: Før du gjør noe arbeid inne i datamaskinen, må du lese sikkerhetsinformasjonen som fulgte med datamaskinen, og følge trinnene i Før du arbeider inne i datamaskinen. Etter at du har arbeidet inne i datamaskinen, må du følge instruksjonene i Etter du arbeider inne i datamaskinen. Hvis du vil ha mer informasjon om gode sikkerhetsrutiner, kan du gå til nettsiden på www.dell.com/regulatory\_compliance.

| Identifier                                                           | GUID-0D38E3DF-34E0-44D9-B706-B60CB9471A80 |  |  |
|----------------------------------------------------------------------|-------------------------------------------|--|--|
| Status                                                               | Translated                                |  |  |
| Før jobben                                                           |                                           |  |  |
| <ol> <li>Ta av bunndekslet.</li> <li>Ta ut trådløskortet.</li> </ol> |                                           |  |  |
| ldentifier                                                           | GUID-0F15570E-8EF0-485C-865F-FF4B3F8D5AAF |  |  |
| Status                                                               | Translated                                |  |  |
| Fremgangsmåte                                                        |                                           |  |  |

- 1 Fjern teipen som fester I/U-kortkabelen til I/U-kortet.
- 2 Legg merke til kabelføringen, og ta ut I/O-kortkablen fra kabelføringene.
- 3 Fjern tapen som fester skjermkabelen til skjermkabelkontakten.
- 4 Åpne låsen, og koble tastaturkabelen fra hovedkortet.

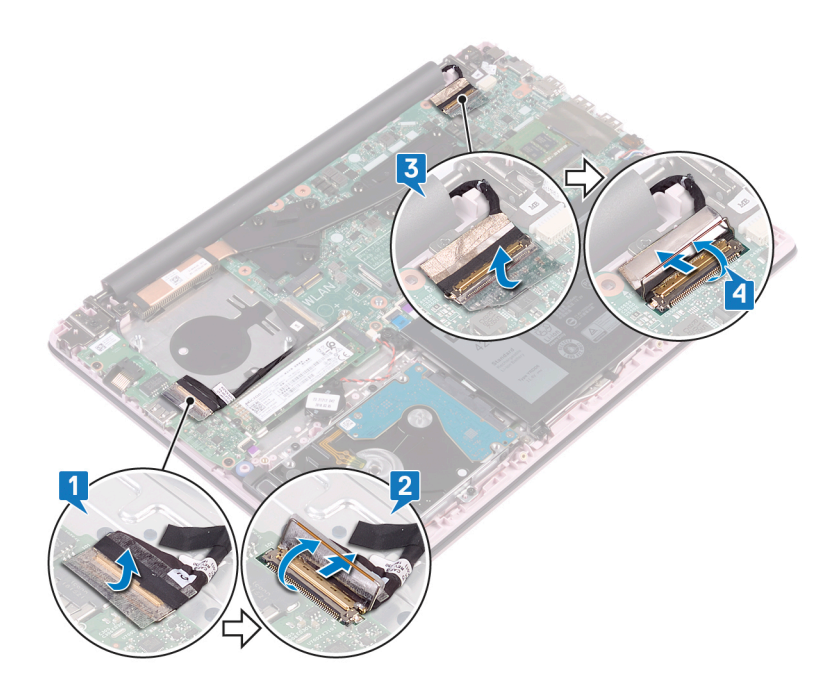

- 5 Ta ut antennekabelen fra kabelføringen.
- 6 Fjern (M2.5x5)-skruene som fester skjermhengslene til håndleddstøtten og tastaturenheten.

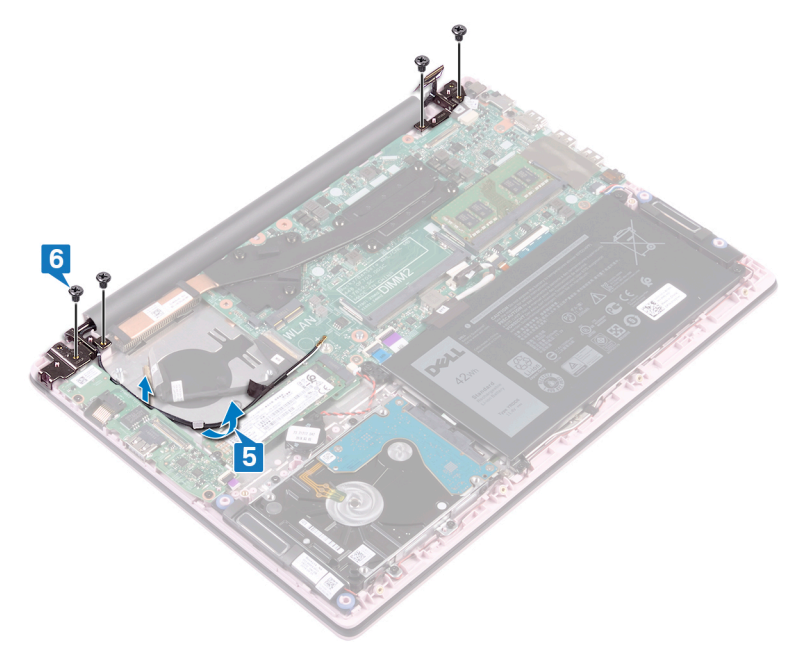

7 Åpne skjermen i en vinkel på 90 grader.

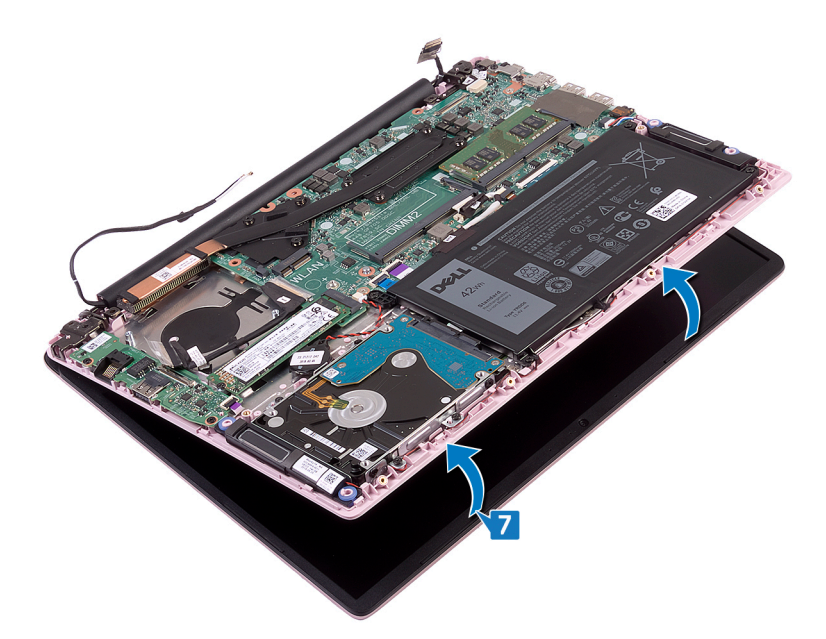

8 Løft skjermenheten fra håndleddstøtten og tastaturenheten.

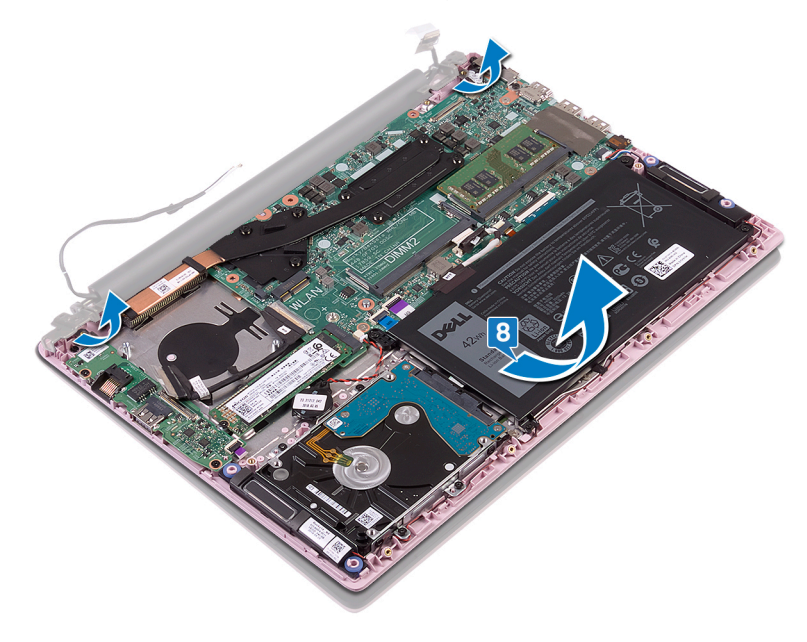

| 1.4 |    |   |   |   |   |
|-----|----|---|---|---|---|
| IC  | er | π | Т | e | r |

GUID-2DF70EB1-9D26-4051-8B7C-

Status

Translated

## Sette på skjermenheten

ADVARSEL: Før du gjør noe arbeid inne i datamaskinen, må du lese sikkerhetsinformasjonen som fulgte med datamaskinen, og følge trinnene i Før du arbeider inne i datamaskinen. Etter at du har arbeidet inne i datamaskinen, må du følge instruksjonene i Etter du arbeider inne i datamaskinen. Hvis du vil ha mer informasjon om gode sikkerhetsrutiner, kan du gå til nettsiden på www.dell.com/regulatory\_compliance.

 Identifier
 GUID-1BE8180E-FF14-4810-8B32-31F1F2F9DF3B

 Status
 Translated

 Fremgangsmåte

1 Skyv håndleddstøtten og tastaturenheten i vinkel under hengslene på skjermenheten.

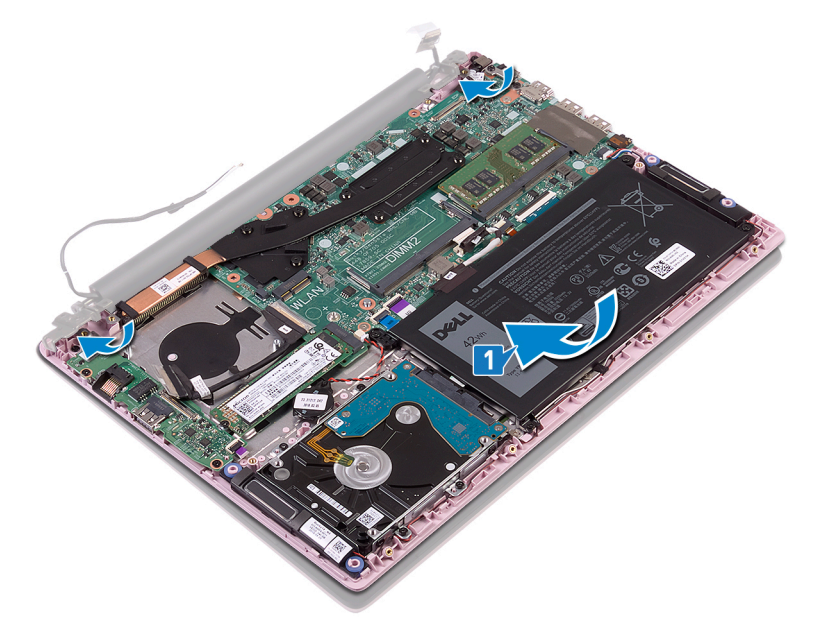

- 2 Juster skruehullene på skjermhengslene etter skruehullene på håndleddsstøtten og tastaturenheten.
- 3 Fest (M2.5x5)-skruene som fester skjermenheten til håndleddstøtten og tastaturenheten.
- 4 Før antennekablene gjennom kabelføringene på viften.

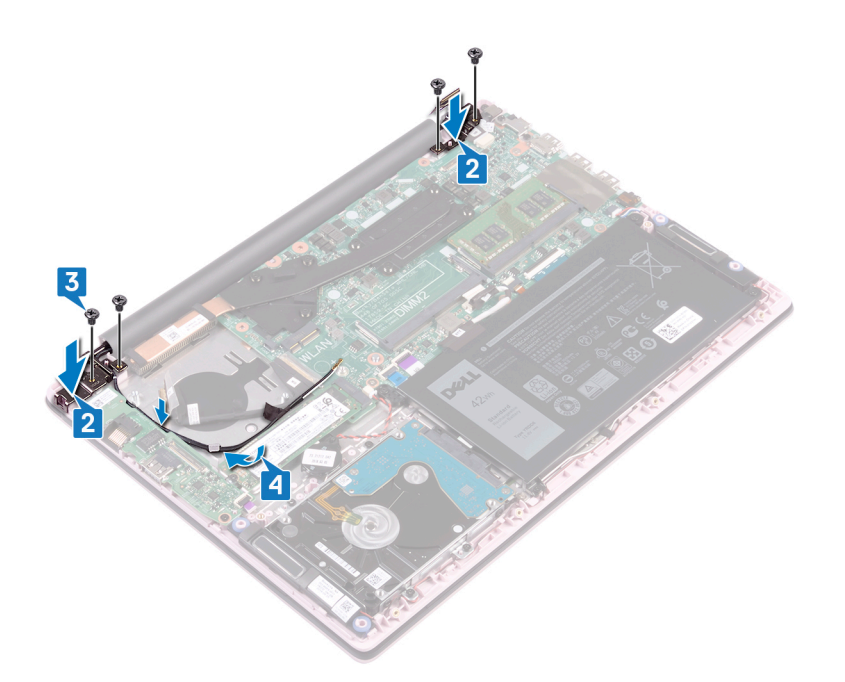

- 5 Skyv skjermkabelen inn i kontakten på hovedkortet, og lukk låsen for å feste kabelen.
- 6 Fest tapen som fester skjermkabelen til hovedkortet.
- 7 Skyv I/U-kortkabelen inn i kontakten på I/U-kortet, og trykk ned på låsen for å feste kabelen.
- 8 Fest teipen som fester I/U-kabelen til I/U-kortet.

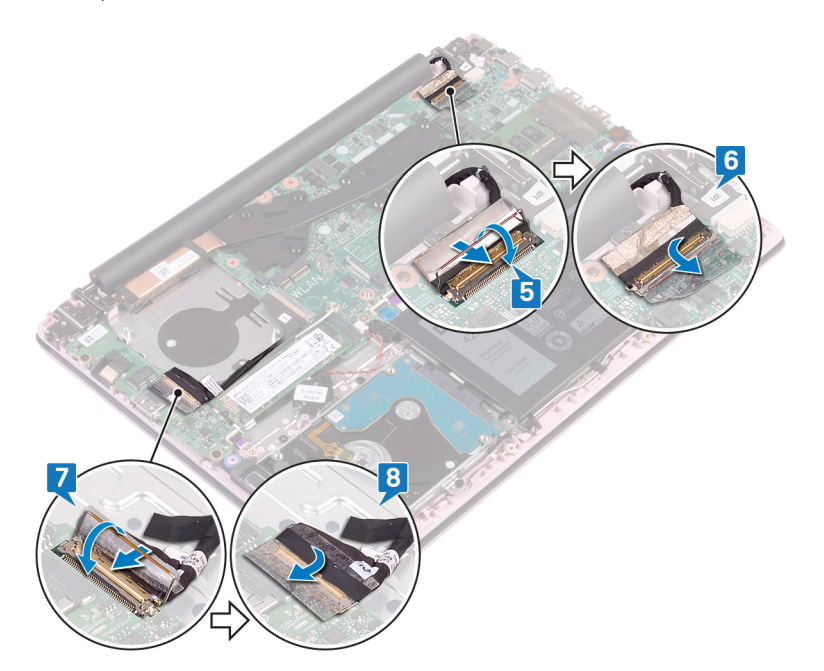

Identifier

GUID-16D53CDB-5B64-4F42-A02D-7C206B9C02C0

Status

Translated

### Etter jobben

- 1 Sett inn trådløskortet.
- 2 Sett på bunndekselet.

GUID-43423BFB-7BAA-4C7E-BA7

Translated

### Fjerne strømknappen med fingeravtrykksleser

ADVARSEL: Før du gjør noe arbeid inne i datamaskinen, må du lese sikkerhetsinformasjonen som fulgte med datamaskinen, og følge trinnene i Før du arbeider inne i datamaskinen. Etter at du har arbeidet inne i datamaskinen, må du følge instruksjonene i Etter du arbeider inne i datamaskinen. Hvis du vil ha mer informasjon om gode sikkerhetsrutiner, kan du gå til nettsiden på www.dell.com/regulatory\_compliance.

() MERK: Gjelder bare for datamaskiner som ble levert med fingeravtrykksleser.

| Identifier             | GUID-665125D1-C891-48B2-B666-4C11701A860A |  |  |
|------------------------|-------------------------------------------|--|--|
| Status                 | Translated                                |  |  |
| Før jobben             |                                           |  |  |
| 1 Ta av bunndekslet.   |                                           |  |  |
| 2 Ta ut viften.        |                                           |  |  |
| 3 Ta av skjermenheten. |                                           |  |  |
| 4 Ta ut I/U-kortet.    |                                           |  |  |
| Identifier             | GUID-C981D222-1652-4C94-BAE6-DA5FE755FECE |  |  |
| Status                 | Translated                                |  |  |
| Fremgangsmåte          |                                           |  |  |

- 1 Fjern (M2x3)-skruene som fester strømknappen med fingeravtrykkleseren til håndleddstøtten og tastaturenheten.
- 2 Ta ut fingeravtrykkleserkabelen og fingeravtrykkleserkortet fra håndleddstøtten og tastaturenheten.
- 3 Løft fingeravtrykkleserkortet fra håndleddstøtten og tastaturenheten.

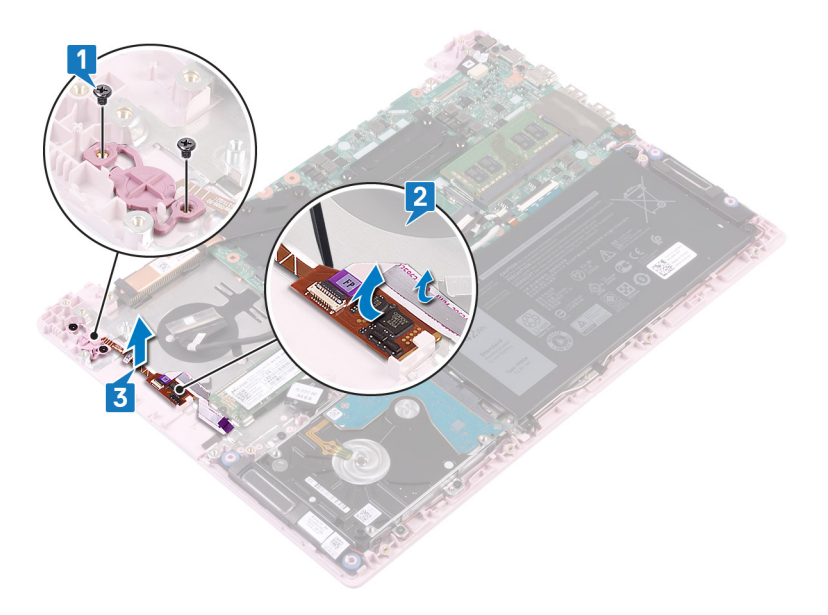

GUID-0C3EE813-46D4-4A46-9435-

Translated

## Sette inn strømknappen med fingeravtrykkleser

- ADVARSEL: Før du gjør noe arbeid inne i datamaskinen, må du lese sikkerhetsinformasjonen som fulgte med datamaskinen, og ΔI følge trinnene i Før du arbeider inne i datamaskinen. Etter at du har arbeidet inne i datamaskinen, må du følge instruksjonene i Etter du arbeider inne i datamaskinen. Hvis du vil ha mer informasjon om gode sikkerhetsrutiner, kan du gå til nettsiden på www.dell.com/regulatory\_compliance.
- (i) MERK: Gjelder bare for datamaskiner som ble levert sammen med fingeravtrykksleser.

Translated

Identifier

GUID-AA037B33-D477-473F-92CE-8986165D3F64

### Status Fremgangsmåte

- 1 Juster skruehullene på strømknappen med fingeravtrykkleseren etter skruehullene på håndleddstøtten og tastaturenheten.
- 2 Fest (M2x3)-skruene som fester strømknappen med fingeravtrykkleseren til håndleddstøtten og tastaturenheten.
- 3 Fest fingeravtrykkleserkabelen og fingeravtrykkleserkortet til håndleddstøtten og tastaturenheten.

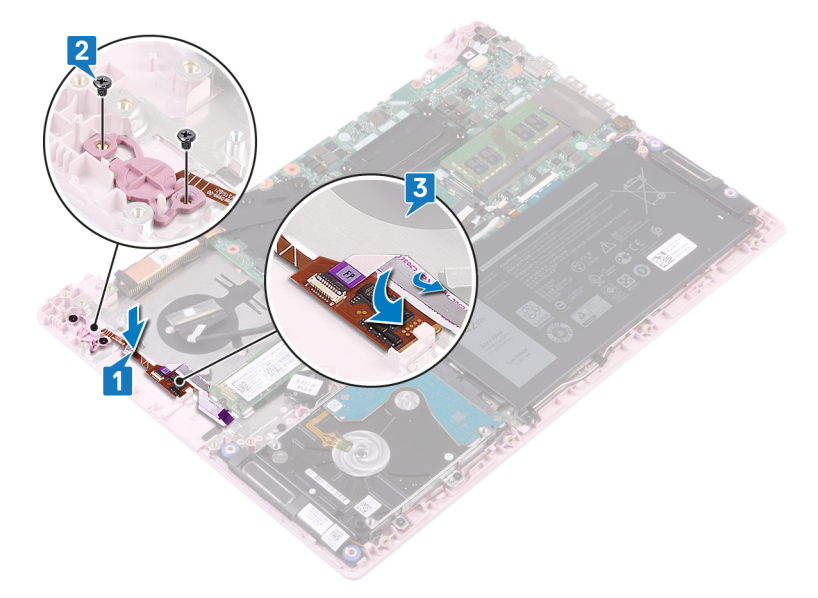

Identifier

GUID-F553B2B0-358D-423B-B37A-D40A94B19B7A

**Status** 

Translated

### Etter jobben

- Sett inn I/U-kortet. 1
- 2 Sett på skjermenheten.

- 3 Sett inn viften.
- 4 Sett på bunndekselet.

GUID-35D5032D-9652-403C-9A8A

Status

**Translated** 

### Ta ut strømadapterporten

🛕 ADVARSEL: Før du gjør noe arbeid inne i datamaskinen, må du lese sikkerhetsinformasjonen som fulgte med datamaskinen, og følge trinnene i Før du arbeider inne i datamaskinen. Etter at du har arbeidet inne i datamaskinen, må du følge instruksjonene i Etter du arbeider inne i datamaskinen. Hvis du vil ha mer informasjon om gode sikkerhetsrutiner, kan du gå til nettsiden på www.dell.com/regulatory\_compliance.

| Identifier         | GUID-8F340A7E-C63A-4050-9582-BE0E0AA2A551 |
|--------------------|-------------------------------------------|
| Status             | Translated                                |
| Før jobben         |                                           |
| Ta av bunndekslet. |                                           |

GUID-D892C09B-EEE9-4AE9-8A56-51628588E6A7

Identifier Status

Translated

### Fremgangsmåte

- Koble kabelen til strømadapterporten fra hovedkortet. 1
- Fjern (M2x3)-skruene som fester strømadapterporten til håndleddstøtten og tastaturenheten. 2
- 3 Løft strømadapterporten sammen med kabelen fra håndleddstøtten og tastaturenheten.

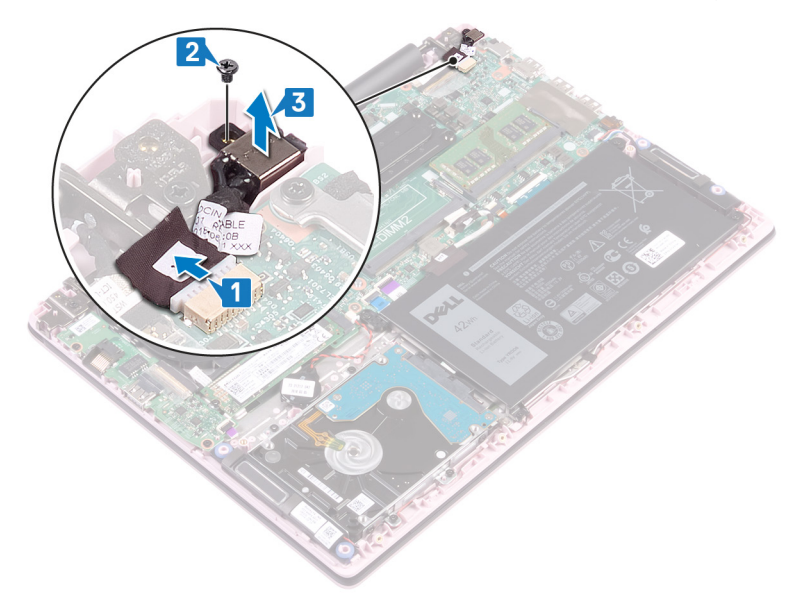

| ы  |   | - | i f | 10 | - |
|----|---|---|-----|----|---|
| IU | e |   |     | ie |   |

Translated

### Sette inn strømadapterporten

ADVARSEL: Før du gjør noe arbeid inne i datamaskinen, må du lese sikkerhetsinformasjonen som fulgte med datamaskinen, og følge trinnene i Før du arbeider inne i datamaskinen. Etter at du har arbeidet inne i datamaskinen, må du følge instruksjonene i Etter du arbeider inne i datamaskinen. Hvis du vil ha mer informasjon om gode sikkerhetsrutiner, kan du gå til nettsiden på www.dell.com/regulatory\_compliance.

Identifier

GUID-463CABFA-650C-4870-9F8D-445BE2521995

Status

Translated

### Fremgangsmåte

- 1 Juster skruehullet på strømadapterporten etter skruehullet på håndleddstøtten og tastaturenheten.
- 2 Fest (M2x3)-skruen som fester strømadapterporten til håndleddstøtten og tastaturenheten.
- 3 Koble kabelen til strømadapterporten til hovedkortet.

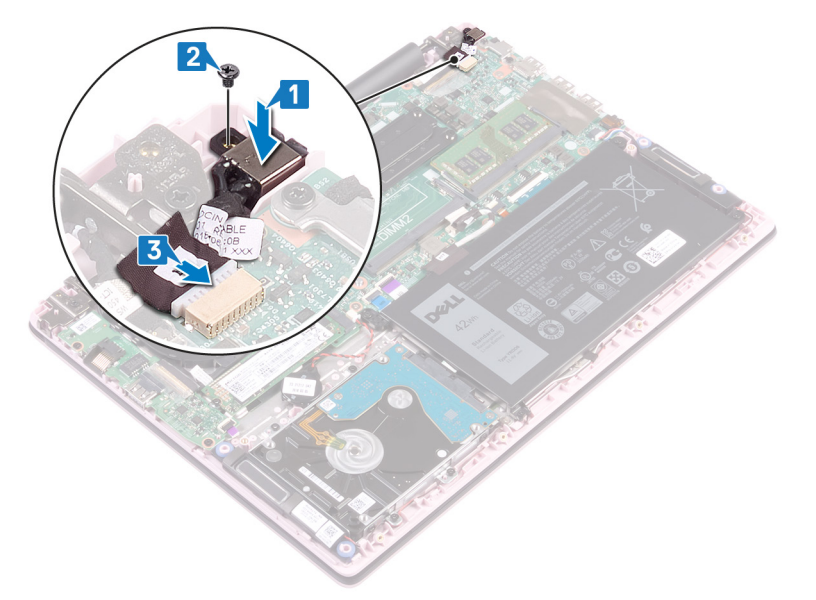

Identifier

Status

GUID-CFD9A9C7-C9DF-4E88-AE74-95F849AA2CCB

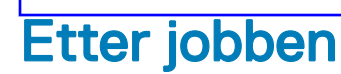

Sett på bunndekselet.

| 1.4 |   |    |     |   |   |
|-----|---|----|-----|---|---|
| IC  | e | πτ | ITI | е | r |

Translated

### Fjerne hovedkortet

- ADVARSEL: Før du gjør noe arbeid inne i datamaskinen, må du lese sikkerhetsinformasjonen som fulgte med datamaskinen, og følge trinnene i Før du arbeider inne i datamaskinen. Etter at du har arbeidet inne i datamaskinen, må du følge instruksjonene i Etter du arbeider inne i datamaskinen. Hvis du vil ha mer informasjon om gode sikkerhetsrutiner, kan du gå til nettsiden på www.dell.com/regulatory\_compliance.
- () MERK: Datamaskinens servicekode er lagret i hovedkortet. Du må oppgi servicekoden i BIOS-oppsettprogrammet når du har satt inn hovedkortet.
- () MERK: Hvis du setter inn hovedkortet, fjernes alle endringene du har gjort i BIOS ved hjelp av BIOS-oppsettprogrammet. Du må gjøre de aktuelle endringer på nytt etter at du har skiftet ut hovedkortet.
- () MERK: Før du kobler kablene fra hovedkortet, må du merke deg plasseringen av kontaktene, slik at du kan koble riktig til igjen etter at du har skiftet ut hovedkortet.

| Identifier |                      | GUID-734C1E72-5F21-45D0-80F3-7F422C02E1EF |  |  |
|------------|----------------------|-------------------------------------------|--|--|
| Sta        | itus                 | Translated                                |  |  |
| F          | Før jobben           |                                           |  |  |
| 1          | Ta av bunndekslet.   |                                           |  |  |
| 2          | Ta ut batteriet.     |                                           |  |  |
| 3          | Ta ut minnemodulene. |                                           |  |  |
| 4          | Ta ut trådløskortet. |                                           |  |  |
| 5          | Ta ut viften.        |                                           |  |  |

GUID-8E6C4AB8-7C99-4A48-9004-AF1D9602BF20

6 Ta ut SSD-disken.

Identifier Status

Translated

### Fremgangsmåte

- 1 Fjern tapen fra I/O-kortkontakten.
- 2 Åpne låsen, og koble fra I/U-kortkabelen fra hovedkortet.
- 3 Fjern tapen fra skjermkontakten.
- 4 Åpne låsen, og koble tastaturkabelen fra hovedkortet.

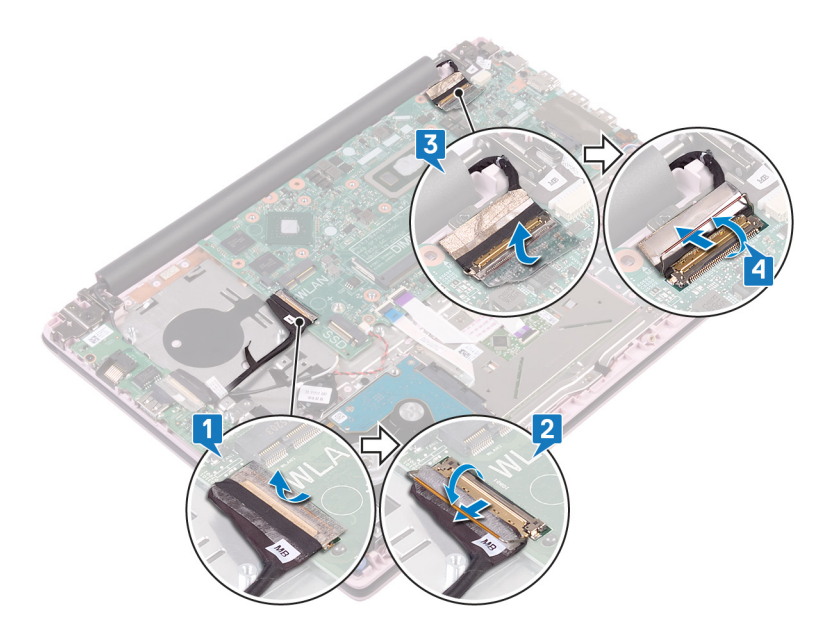

- 5 Koble kabelen til strømadapterporten fra hovedkortet.
- 6 Fjern (M2x3)-skruene som fester USB Type-C-portbraketten til hovedkortet.
- 7 Løft USB Type-C-portbraketten fra hovedkortet.
- 8 Koble høyttalerkabelen fra hovedkortet.
- 9 Løft opp låsen, og koble tastaturkabelen fra hovedkortet.
- 10 Åpne låsen, og koble tastaturets baklyskabel (ekstrautstyr) fra hovedkortet.

### (i) MERK: Gjelder bare hvis datamaskinen leveres med baklystastatur.

- 11 Åpne låsen, og koble styreplatekabelen fra hovedkortet.
- 12 Åpne låsen, og koble styreplatekabelen fra hovedkortet.
- 13 Koble kabelen til klokkebatteriet fra hovedkortet.

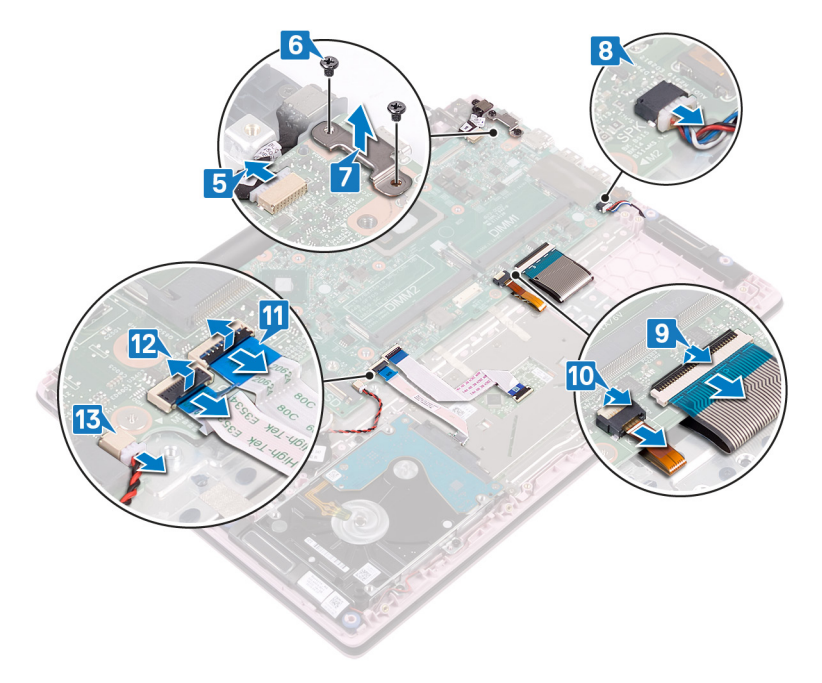

- 14 Fjern (M2x2)-skruene som fester hovedkortet til håndleddstøtten og tastaturenheten.
- 15 Løft hovedkortet fra håndleddstøtten og tastaturenheten.

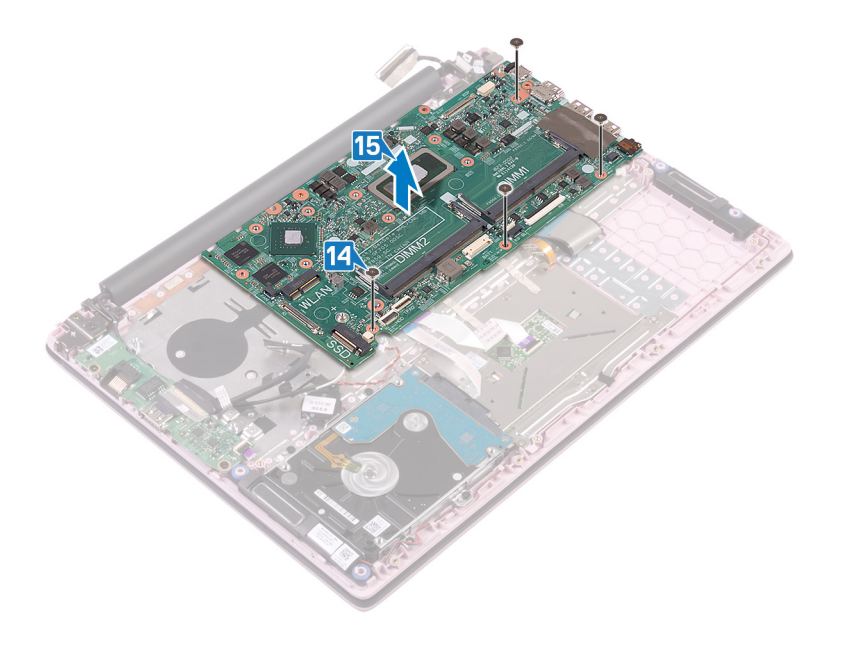

| Id | en | tif | fie | r |
|----|----|-----|-----|---|
| IU | er | u   | lie |   |

GUID-67274E98-E2F1-4B7B-A903-

Status

Translated

### Sette inn hovedkortet

- ADVARSEL: Før du gjør noe arbeid inne i datamaskinen, må du lese sikkerhetsinformasjonen som fulgte med datamaskinen, og følge trinnene i Før du arbeider inne i datamaskinen. Etter at du har arbeidet inne i datamaskinen, må du følge instruksjonene i Etter du arbeider inne i datamaskinen. Hvis du vil ha mer informasjon om gode sikkerhetsrutiner, kan du gå til nettsiden på www.dell.com/regulatory\_compliance.
- (i) MERK: Datamaskinens servicekode er lagret i hovedkortet. Du må oppgi servicekoden i BIOS-oppsettprogrammet når du har satt inn hovedkortet.
- (i) MERK: Hvis du setter inn hovedkortet, fjernes alle endringene du har gjort i BIOS ved hjelp av BIOS-oppsettprogrammet. Du må gjøre de aktuelle endringer på nytt etter at du har skiftet ut hovedkortet.

| Identifier    | GUID-F4525D25-9D3E-4FC5-B502-890A00755F33 |  |  |
|---------------|-------------------------------------------|--|--|
| Status        | Translated                                |  |  |
| Fremgangsmåte |                                           |  |  |

- △ FORSIKTIG: For å unngå skade på hovedkortet må du sørge for at ingen kabler er plassert under det.
- 1 Juster skruehullene på hovedkortet etter skruehullene på håndleddsstøtten og tastaurenheten.
- 2 Fest (M2x2)-skruene som fester hovedkortet til håndleddstøtten og tastaturenheten.

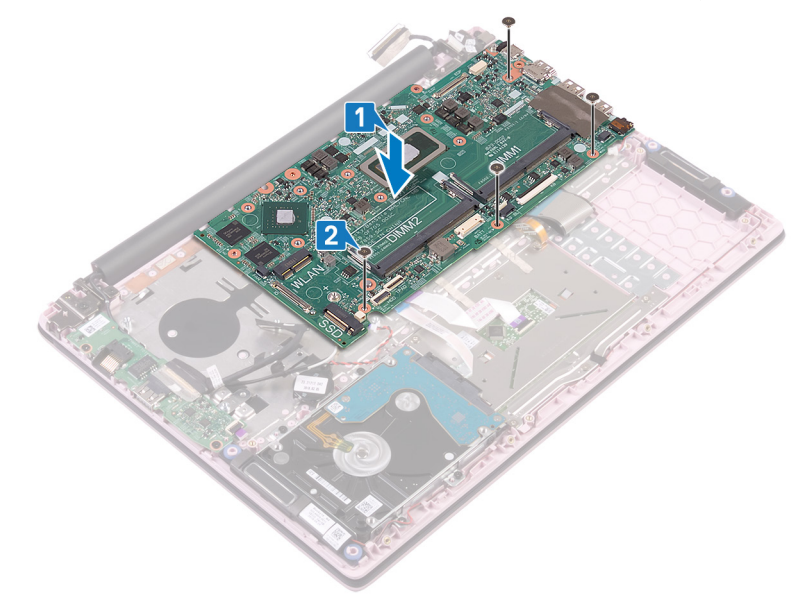

- 3 Koble kabelen til strømadapterporten til hovedkortet.
- 4 Juster skruehullene på USB Type-C-portbraketten etter skruehullene på hovedkortet.
- 5 Fest (M2x3)-skruene som fester USB Type-C-portbraketten til hovedkortet.
- 6 Koble høyttalerkabelen til hovedkortet.
- 7 Skyv tastaturkabelen inn i kontakten på hovedkortet, og lukk låsen for å feste kabelen.

8 Skyv tastaturets baklyskabel (ekstrautstyr) inn i kontakten på hovedkortet, og lukk låsen som fester kabelen.

### () MERK: Gjelder bare hvis datamaskinen leveres med baklystastatur.

- 9 Skyv styreplatekabelen inn i kontakten på hovedkortet, og lukk låsen som fester kabelen.
- 10 Skyv hardiskkabelen inn i kontakten på hovedkortet, og lukk låsen for å feste kabelen.
- 11 Skyv kabelen for knappcellebatteriet inn i kontakten på hovedkortet, og lukk låsen som fester kabelen.

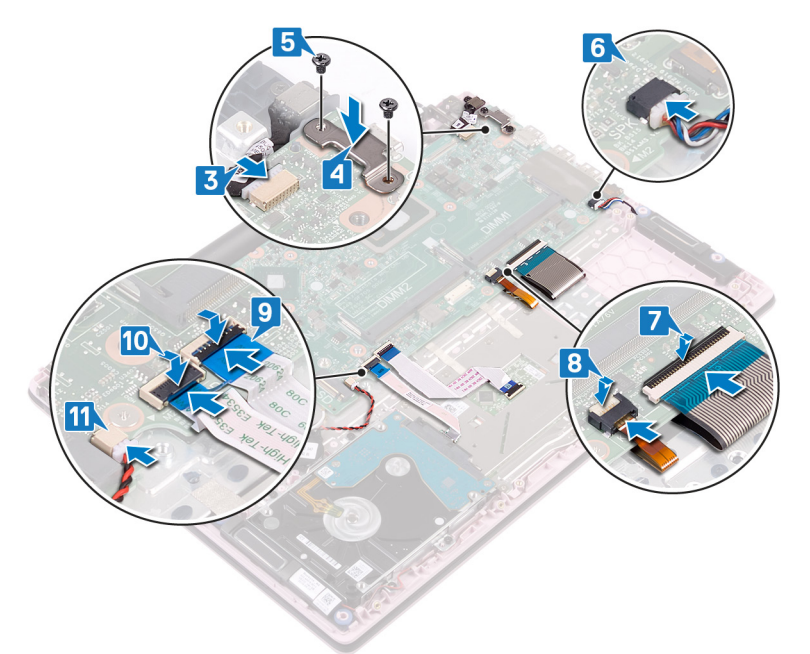

- 12 Koble I/O-kabelen til hovedkortet, og lås låsen.
- 13 Fest tapen som fester I/O-kabelen til hovedkortet.

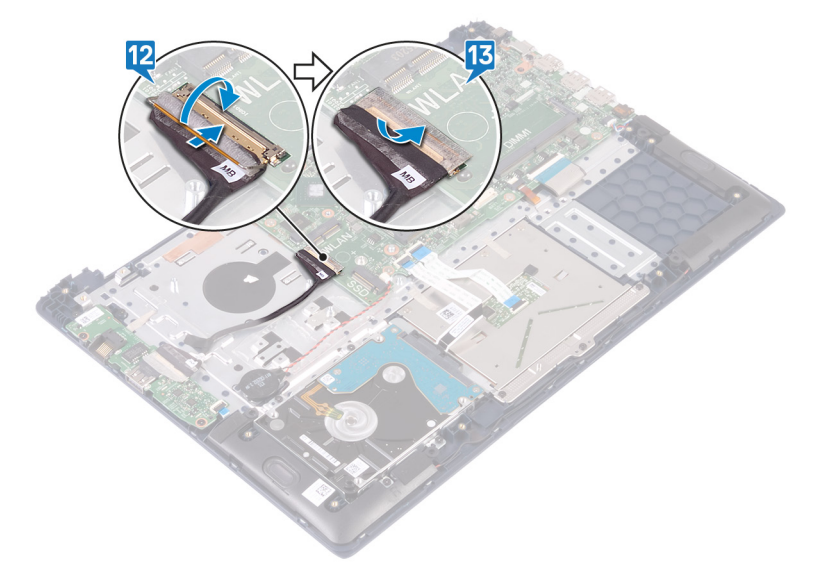
| ldentifier<br>Status                             |                         | GUID-CB5BA70F-392C-40BF-AFAF-8401168FBF1B<br>Translated |  |
|--------------------------------------------------|-------------------------|---------------------------------------------------------|--|
|                                                  |                         |                                                         |  |
| 1                                                | Sett inn SSD-disken.    |                                                         |  |
| 2                                                | Sett inn viften.        |                                                         |  |
| 3                                                | Sett inn trådløskortet. |                                                         |  |
| 4                                                | Sett inn minnemodulene. |                                                         |  |
| 5                                                | Sett inn batteriet.     |                                                         |  |
| 6                                                | Sett på bunndekselet.   |                                                         |  |
| lde                                              | entifier                | GUID-C264FC4F-B5CD-4F08-9183-CB9FC26A5E6A               |  |
| Status                                           |                         | Translated                                              |  |
| Skrive inn servicekoden i BIOS-oppsettprogrammet |                         | vicekoden i BIOS-oppsettprogrammet                      |  |

1 Slå på eller start datamaskinen på nytt.

2 Trykk på F2 når du ser DELL-logoen for å gå inn i BIOS-installasjonsprogrammet.

3 Naviger til kategorien Main (Hoved), og skriv inn servicekoden i feltet Service Tag Input(Angi servicekode).

() MERK: Servicemerket er den alfanumeriske identifikatoren som er plassert på baksiden av datamaskinen.

Status

GUID-631184FE-18D9-4002-8F9F-D

**Translated** 

# Fjerne håndleddstøtten og tastaturenheten

ADVARSEL: Før du gjør noe arbeid inne i datamaskinen, må du lese sikkerhetsinformasjonen som fulgte med datamaskinen, og følge trinnene i Før du arbeider inne i datamaskinen. Etter at du har arbeidet inne i datamaskinen, må du følge instruksjonene i Etter du arbeider inne i datamaskinen. Hvis du vil ha mer informasjon om gode sikkerhetsrutiner, kan du gå til nettsiden på www.dell.com/regulatory\_compliance.

| lde    | entifier                    | GUID-CE53CDF0-C38E-4307-A936-68F943399BCC |  |
|--------|-----------------------------|-------------------------------------------|--|
| Status |                             | Translated                                |  |
| F      | ør jobben                   |                                           |  |
| 1      | Ta av bunndekslet.          |                                           |  |
| 2      | Ta ut batteriet.            |                                           |  |
| 3      | Ta ut minnemodulene.        |                                           |  |
| 4      | Ta ut trådløskortet.        |                                           |  |
| 5      | Ta ut klokkebatteriet.      |                                           |  |
| 6      | Ta ut viften.               |                                           |  |
| 7      | Ta ut SSD-disken.           |                                           |  |
| 8      | Ta ut harddisken.           |                                           |  |
| 9      | Ta ut I/U-kortet.           |                                           |  |
| 10     | Ta ut styreplaten           |                                           |  |
| 11     | Ta av høyttalerne.          |                                           |  |
| 12     | Ta av skjermenheten.        |                                           |  |
| 13     | Ta ut strømadapterporten.   |                                           |  |
| 14     | Ta ut strømknappen med fing | jeravtrykkleseren (valgfri).              |  |
| 15     | Ta ut hovedkortet.          |                                           |  |
| lde    | entifier                    | GUID-F9F567BC-D818-4002-B6F0-C3CD79787D49 |  |
| Sta    | atus                        | Translated                                |  |
| F      | Fremgangsmåte               |                                           |  |

Etter at du har utført de påkrevde trinnene, står du igjen med håndleddstøtten og tastaturenheten.

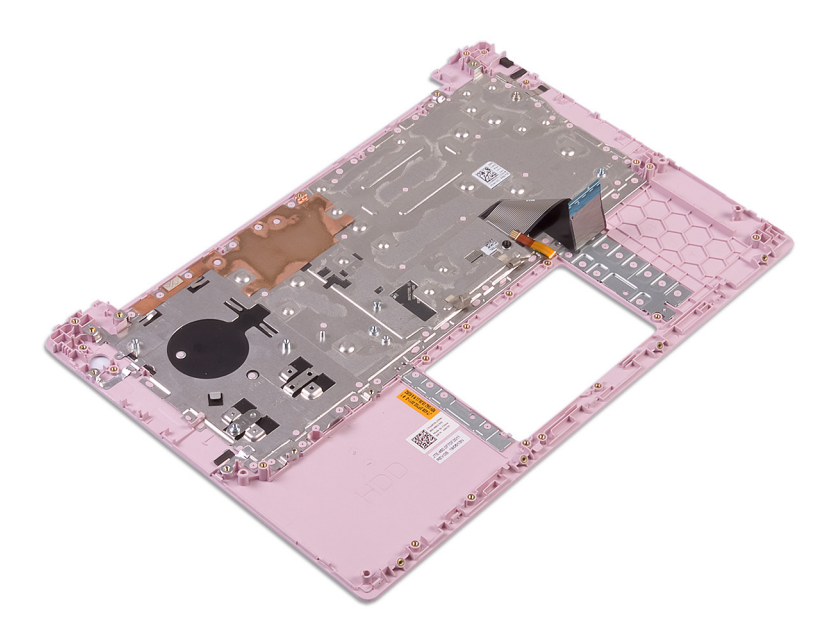

GUID-A7F798E1-C24C-44A0-9D6E

Status

Translated

# Sette på håndleddstøtten og tastaturenheten

ADVARSEL: Før du gjør noe arbeid inne i datamaskinen, må du lese sikkerhetsinformasjonen som fulgte med datamaskinen, og følge trinnene i Før du arbeider inne i datamaskinen. Etter at du har arbeidet inne i datamaskinen, må du følge instruksjonene i Etter du arbeider inne i datamaskinen. Hvis du vil ha mer informasjon om gode sikkerhetsrutiner, kan du gå til nettsiden på www.dell.com/regulatory\_compliance.

Identifier

GUID-131F66D4-7F59-48E7-9387-F89138DA1179

GUID-04959605-3CAD-49A1-81A2-EEB64AD45E7D

**Status** 

Translated

## Fremgangsmåte

Sett håndleddstøtten og tastaturenheten på en rent og jevnt underlag.

Identifier Status

Translated

## Etter jobben

- 1 Sett inn hovedkortet.
- 2 Sett inn strømknappen med fingeravtrykkleseren (valgfri).
- 3 Sett inn strømadapterporten.
- 4 Sett på skjermenheten.
- 5 Sett inn høyttalerne.
- 6 Sett inn styreplaten.
- 7 Sett inn I/U-kortet.
- 8 Sett inn harddisken.
- 9 Sett inn SSD-disken.
- 10 Sett inn viften.
- 11 Sett inn klokkebatteriet.
- 12 Sett inn trådløskortet.
- 13 Sett inn minnemodulene.
- 14 Sett inn batteriet.
- 15 Sett på bunndekselet.

Status

## **Enhetsdrivere**

40

| Identifier   | GUID-925A39C4-0B26-40F8-9404-94B0BFCC4742 |
|--------------|-------------------------------------------|
| Status       | Translated                                |
| Videodrivoro |                                           |

## viaeoarivere

I Enhetsbehandling skal du kontrollere om videodriveren er installert.

Installere videodriveroppdateringen fra www.dell.com/support.

| Identifier                                          | GUID-543661C6-4009-4F1B-BB4F-6CF5FF28149D |  |
|-----------------------------------------------------|-------------------------------------------|--|
| Status                                              | Translated                                |  |
| Wireless and Bluetooth drivers (Trådløse drivere og |                                           |  |
| Bluetooth-drivere)                                  |                                           |  |

I Enhetsbehandling skal du kontrollere om nettverkkortdriveren er installert.

Installer driveroppdateringene fra www.dell.com/support.

I Enhetsbehandling skal du kontrollere om Bluetooth-driveren er installert.

Installer driveroppdateringene fra www.dell.com/support.

Identifier

Status

Translated

## Systemoppsett

(i) | MERK: Avhengig av datamaskinen og enhetene som er installert, er det mulig at noen av elementene i dette avsnittet ikke vises.

| Identifier GUID-E8E05C46-BC9D-4CF1-AC84-34B87FDCCFB7 |            |  |
|------------------------------------------------------|------------|--|
| Status                                               | Translated |  |
| Systemoppsett                                        |            |  |

- FORSIKTIG: Hvis du ikke er en erfaren datamaskinbruker, må du ikke endre innstillingene i konfigurasjonsprogrammet for BIOS. Enkelte endringer kan føre til at datamaskinen slutter å fungere som den skal.
- () MERK: Før du endrer konfigurasjonsprogrammet for BIOS, anbefaler vi at du skriver ned informasjonen på skjermen som gjelder konfigurasjonsprogrammet for BIOS for fremtidig referanse.

Bruk konfigurasjonsprogrammet for BIOS til følgende formål:

- Innhent informasjon om maskinvaren som er installert på datamaskinen, som for eksempel minnemengden for RAM og størrelsen på harddisken.
- · Andre systemkonfigurasjonsinformasjon-
- Angi eller endre et alternativ som kan velges av brukeren, som for eksempel brukerpassord, harddisktype som er installert og aktivering
  eller deaktivering av basisenheter.

Identifier

GUID-1432A924-49E9-4080-961D-2AFBDAF42039

Status

Translated

## Gå inn i BIOS-oppsettprogrammet

- 1 Slå på (eller omstart) datamaskinen.
- 2 Mens DELL-logoen vises under POST venter du til F2-ledeteksten vises. Trykk deretter umiddelbart på F2.

Image: MERK: F2-ledeteksten indikerer at tastaturet har initialisert. Denne ledeteksten kan vises svært raskt, derfor må du se etter den. Trykk deretter på F2. Hvis du trykker på F2 før F2-ledeteksten, blir dette tastetrykket borte. Hvis du venter for lenge og operativsystemlogoen vises, skal du fortsette å vente til du ser skrivebordet. Slå deretter av datamaskinen, og prøv på nytt.

Identifier

GUID-7A7EB30A-4A48-422B-AE30-B8DC236A1790

Status

Translated

## Navigeringstaster

 MERK: Når det gjelder de fleste av alternativene på systemoppsettet, så blir de endringene du gjør registrert, men de vil ikke gjelde før etter at du har startet systemet på nytt.

| Taster         | Navigasjon                                                                                                    |
|----------------|----------------------------------------------------------------------------------------------------|
| Opp-pil        | Går til forrige felt                                                                                                    |
| Ned-pil        | Går til neste felt                                                                                                    |
| Enter          | Brukes til å velge en verdi i det valgte feltet (hvis mulig), eller følge en kobling i et felt.                                                                                              |
| Mellomromstast | Utvider eller skjuler rullegardinlisten, hvis tilgjengelig.                                                                                                    |
| Kategori       | Flytter markøren til neste fokusområde.                                                                                                    |
| Esc            | Går til forrige side til du ser hovedskjermen. Hvis du trykker på Esc i hovedskjermen, vises en melding som ber deg<br>om å lagre endringene som ikke er lagret, og starte systemet på nytt. |

 Identifier
 GUID-C50BED7F-226B-4768-AB61-9725153DF132

 Status
 Translated

## Boot Sequence (Oppstartsrekkefølge)

Boot Sequence (Oppstartsrekkefølge) gjør at du kan hoppe over oppstartsrekkefølgen som er definert i systemoppsettet, og starte opp direkte på en bestemt enhet (for eksempel optisk stasjon eller harddisk). Under selvtest ved oppstart (POST), når Dell-logoen vises, kan du:

- · Åpne systemkonfigurasjon ved å trykke på F2-tasten
- Åpne en engangsoppstartsmeny ved å trykke på F12-tasten

Engangsoppstartsmenyen viser enhetene som du kan starte fra, inkludert et alternativ for diagnostisering. Alternativene i oppstartsmenyen er:

- Flyttbar stasjon (hvis tilgjengelig)
- · STXXXX-stasjon

#### (i) MERK: XXX angir SATA-nummeret.

- Optical Drive (optisk stasjon) (hvis tilgjengelig)
- SATA-harddisk (hvis tilgjengelig)
- Diagnostikk

#### (i) MERK: Hvis du velger Diagnostics, vil du bli presentert med ePSA diagnostics-skjermen.

Skjermen med oppstartseksvensen gir deg også muligheten til å gå inn på systemoppsettet.

Identifier

GUID-7E3310E8-B157-4C58-9C4E-972B47F38DB6

Status

Translated

# Alternativer i systemoppsett

() MERK: Avhengig av datamaskinen og installerte enheter, er det mulig at noen av elementene i denne listen ikke vises.

#### Tabell 3. Systemoppsettalternativer - Hovedmeny

| Main (Hoved) |                                                  |  |
|--------------|--------------------------------------------------|--|
| System Time  | Viser gjeldende klokkeslett i formatet tt:mm:ss. |  |
| System Date  | Viser gjeldende dato i formatet mm/dd/åååå.      |  |
| BIOS Version | Viser BIOS-versjonen.                            |  |
| Product Name | Viser modellnummeret på din datamaskin.          |  |

#### Main (Hoved)

| Servicemerke      | Viser datamaskinens service-ID.                                |
|-------------------|----------------------------------------------------------------|
| Gjenstandsmerke   | Viser datamaskinens utstyrskode.                               |
| СРИ Туре          | Viser prosessortypen.                                          |
| CPU Speed         | Viser prosessorhastigheten.                                    |
| CPU ID            | Vider prosessorens identifikasjonskode.                        |
| CPU Cache         |                                                                |
| L1 Cache          | Viser størrelsen på prosessorens L1-hurtigbuffer.              |
| L2 Cache          | Viser størrelsen på prosessorens L2-cache.                     |
| L3 Cache          | Viser størrelsen på prosessorens L3-cache.                     |
| First HDD         | Viser hvilken type harddisk som er installert.                 |
| M.2 PCle SSD-disk | Viser M.2 PCIe SSD-enhetsinformasjonen for datamaskinen.       |
| AC Adapter Type   | Viser AC-adaptertypen.                                         |
| System Memory     | Viser størrelsen på minnet som er installert.                  |
| Minnehastighet    | Viser minnehastigheten.                                        |
| Keyboard Type     | Viser hvilken type tastatur som er installert på datamaskinen. |

#### Tabell 4. Systemoppsettalternativer - Avansert meny

| Avansert                   |                                                                                                    |
|----------------------------|----------------------------------------------------------------------------------------------------|
| PowerNow! Enable (Aktiver) | Aktiverer eller deaktiverer dynamisk frekvensskalering og strømsparende teknologi for AMD-prosessoren.                                                                                                    |
|                            | Standard: Enabled (Aktivert)                                                                                                    |
| Virtualisering             | Aktiverer eller deaktiverer virtualiseringsteknologi .<br>Standard: Enabled (Aktivert)                                                                                                    |
| Integrated NIC             | Aktiver eller deaktiver den innebygde LAN-kontrolleren.<br>Standard: Enabled (Aktivert)                                                                                                    |
| USB Emulation              | Aktiverer eller deaktiverer funksjonen USB-emulering. Denne<br>funksjonen definerer hvordan BIOS, i fravær av et USB-<br>oppmerksomt operativsystem, håndterer USB-enheter. USB-<br>emulering er alltid aktivert under POST. |
|                            | <ul> <li>MERK: Du kan ikke starte fra noen type USB-enhet<br/>(diskettstasjon, harddisk eller minnepinne) når dette<br/>alternativet er slått av.</li> </ul>                                                                 |
|                            | Standard: Enabled (Aktivert)                                                                                                    |
| Støtte for USB-vekkesignal | Brukes til å aktivere USB-enheter for å vekke datamaskinen fra<br>hvilemodus eller for å deaktivere USB Wake Support-funksjonen.                                                                                             |
|                            | (i) MERK: Hvis USB PowerShare er aktivert, kan en enhet<br>som er koblet til USB PowerShare-kontakten, ikke vekke<br>datamaskinen.                                                                                           |
|                            | Standard: Disabled (Deaktivert)                                                                                                    |
| SATA-drift                 | Brukes til å konfigurere driftsmodusen til den integrerte<br>harddiskkontrolleren (SATA).                                                                                                    |

|                                                      | Standard: AHCI                                                                                                    |
|------------------------------------------------------|----------------------------------------------------------------------------------------------------|
| Adapteradvarsler                                     | Brukes til å velge om datamaskinen skal vise advarselsmeldinger<br>når du bruker AC-adaptere som ikke støttes av din datamaskin.<br>Standard: Enabled (Aktivert)    |
| Function Key Behavior                                | Brukes til å angi funksjonstasten eller multimedietasten som<br>standard funksjonstastatferd.<br>Standard: Multimedietast                                           |
| Tastaturbelysning                                    | Velger driftsmodus til tastaturbelysningsfunksjonen.<br>Standard: Lyst                                                                                              |
| Keyboard Backlight with AC                           | Velger verdien for tidsavbrudd for tastaturbakgrunnsbelysningen<br>når strømadapteren er koblet til datamaskinen.<br>Standard: Ett minutt                           |
| Tastaturbakgrunnsbelysning med batteri               | Velger verdien for tidsavbrudd for tastaturbakgrunnsbelysningen<br>når systemet kjører på batteri.<br>Standard: Ett minutt                                          |
| Express Charge                                       | Velger batterilademodus.<br>Standard: Hurtiglading                                                                                                    |
| Battery Health                                       | Viser gjeldende batteritilstand.                                                                                                    |
| Kamera                                               | Aktiverer eller deaktiverer kameraet.<br>Standard: Disabled (Deaktivert)                                                                                            |
| Battery Charge Configuration                         | Angi batteriladingsinnstillingene med en forhåndsvalgt tilpasset<br>ladestart og -stopp.<br>Standard: Adaptiv                                                       |
| Avansert batteriladekonfigurasjon                    | Aktiver avansert konfigurasjon av batterilading fra begynnelsen av<br>dagen til en angitt arbeidsperiode.<br>Standard: Disabled (Deaktivert)                        |
| Dvalemodus                                           | Velger strømsparingstilstand når datamaskinen er i hvilemodus.<br>Standard: Automatisk valg av operativsystem                                                       |
| Vedlikehold                                          |                                                                                                    |
| Datafjerning ved neste oppstart                      | Aktiverer eller deaktiverer datafjerning ved neste oppstart.<br>Standard: Disabled (Deaktivert)                                                                     |
| BIOS Recovery from Hard Drive                        | Gjør at brukeren kan gjenopprette fra enkelte ødelagte BIOS-<br>betingelser fra en gjenopprettingsfil på brukerens primære<br>harddisk eller en ekstern USB-nøkkel. |
| BIOS Auto-Recovery                                   | Brukes til automatisk gjenoppretting av BIOS uten<br>brukerhandlinger.<br>Standard: Disabled (Deaktivert)                                                           |
| SupportAssist Systemoppløsning                       |                                                                                                    |
| Automatisk gjenopprettingsterskel for operativsystem | Kontrollerer automatisk oppstartsflyt for SupportAssist-<br>systemoppløsningskonsoll og for Dell OS Dell-                                                           |

gjenopprettingsverktøy.

-

SupportAssist OS-gjenoppretting

Aktiverer eller deaktiverer oppstartflyten til SupportAssist OSgjenopprettingsverktøyet i tilfelle visse systemfeil. Standard: Disabled (Deaktivert)

Standard: 2

#### Tabell 5. Alternativer for systemkonfigurasjon - sikkerhetsmeny

| Sikkerhet                                       |                                                                                                    |
|-------------------------------------------------|----------------------------------------------------------------------------------------------------|
| Admin Password Status                           | Viser om administratorpassordet er tomt eller angitt.                                                                                                    |
| System Password Status                          | Viser om systempassordet er tomt eller angitt.<br>Standard: Ikke angitt                                                                                                    |
| Passordstatus for HDD2                          | Viser hvis harddiskpassordet er tomt eller angitt.<br>Standard: Ikke angitt                                                                                                    |
| Servicemerke                                    | Angi systemets servicemerke.                                                                                                    |
| Adminstrasjonspassord                           | Brukes til å angi administratorpassordet. Administratorpassordet styrer tilgangen til verktøyet systemoppsett.                                                                                                    |
| Systempassord                                   | Lar deg angi systempassordet. Systempassordet styrer tilgangen til datamaskinen ved oppstart.                                                                                                    |
| HDD2-passord                                    | Brukes til å angi, endre eller slette harddiskpassordet.                                                                                                    |
| Passordendring                                  | Brukes til å tillate eller nekte systempassord eller<br>harddiskpassordendringer.<br>Standard: Permitted (Tillatt)                                                                                                    |
| Computrace                                      | Aktiverer eller deaktiverer BIOS-modulgrensesnittet for valgfri<br>Computrace Service fra Absolute Software.<br>Standard: Deaktivert.                                                                                                    |
| SID-godkjenning for SED-blokk                   | Aktiverer eller deaktiverer SID-godkjenning for SED-blokk.<br>Standard: Disabled (Deaktivert)                                                                                                    |
| PPI-forbikobling for SID-kommando for SED-blokk | Når det ikke finnes stasjonseierskap og PPI-forbikoblingen for<br>blokk-SID er aktivert, krever BIOS brukerinnføring under sending<br>av godkjenningen for blokk-SID til SED-stasjoner. Når PPI-<br>forbikoblingen for blokk-SID er deaktivert, krever ikke BIOS<br>brukerinnføring under sending av kommandoen for blokk-SID<br>Standard: Disabled (Deaktivert) |
| Firmware TPM                                    | Aktiverer eller deaktiverer TPM-fastvaren.<br>Standard: Enabled (Aktivert)                                                                                                    |
| PPI Bypass for Clear Command                    | Her kan du styre TPM Physical Presence Interface (PPI). Når<br>dette er aktivert, vil denne innstillingen la OS hoppe over BIOS<br>PPI-brukerbekreftelser når man bruker Slett-kommandoen.<br>Endringer i denne innstillingen trer i kraft umiddelbart.<br>Standard: Disabled (Deaktivert)                                                                       |
| UEFI Firmware Capsule Updates                   | Aktiverer eller deaktiverer BIOS-oppdateringer via UEFI-<br>kapselens oppdateringspakker.                                                                                                    |

Standard: Enabled (Aktivert)

SIKKERHETSREDUKSJONSTABELL FOR WINDOWS SMM (WSMT)

Aktiverer eller deaktiverer konfigurasjon av plattformfunksjoner på Dell Client Systems med WSMT-aktivert BIOS. Standard: Enabled (Aktivert)

Brukes til å laste inn tidligere verdier for alle alternativene i

#### Tabell 6. Systemoppsettalternativer - Oppstartmeny

| Oppstart                      |                                                                                            |  |
|-------------------------------|--------------------------------------------------------------------------------------------|--|
| Fast Boot                     | Aktiverer eller deaktiverer alternativet rask oppstart.<br>Standard: Minimal               |  |
| Sikker oppstart               | Aktiverer eller deaktiverer funksjonen sikker oppstart.<br>Standard: Disabled (Deaktivert) |  |
| Last Legacy Option ROM-er     | Aktiverer eller deaktiverer Load Legacy Option ROM-er.<br>Standard: Disabled (Deaktivert)  |  |
| Alternativ for oppstartsliste | Viser tilgjengelige oppstartsalternativer.<br>Standard: UEFI                               |  |
| Forsøke Legacy Boot           | Aktiverer eller deaktiverer eldre oppstart.<br>Standard: Disabled (Deaktivert)             |  |
| File Browser Add Boot Option  | Brukes til å legge til oppstartsalternativer.                                              |  |

#### Tabell 7. Systemoppsettalternativer - Avslutningsmeny

# Avslutt Brukes til å gå ut av systemoppsettet og lagre endringene du har utført. Lagre endringer uten å avslutte Brukes til å lagre endringer uten å avslutte BIOS-konfigurasjon. Avslutte forkasting av endringer Brukes til å avslutte BIOS-konfigurasjon uten å lagre endringene. Laste optimale standarder Brukes til å gjenopprette standardverdiene for alle alternativene i systemoppsettet.

systemoppsettet

**Discard Changes** 

GUID-F43D0F02-193D-4BE5-9D60-550CA3D18D79

#### Status

Identifier

Translated

## Slette CMOS-innstillinger

#### △ FORSIKTIG: Når du sletter CMOS-innstillingene, tilbakestilles BIOS-innstillingene på datamaskinen.

- 1 Ta av bunndekslet.
- 2 Koble batterikabelen fra hovedkortet.
- 3 Ta ut klokkebatteriet.
- 4 Vent i ett minutt.

- 5 Sett inn klokkebatteriet.
- 6 Koble batterikabelen til hovedkortet.
- 7 Sett på bunndekselet.

#### Identifier

GUID-5941E06E-ABCB-4468-ACE5-D51EF6AAA083

#### Status

Translated

## Clearing BIOS (System Setup) and System passwords (Slette BIOS (Systemkonfigurasjon) og systempassord)

For å slette system- eller BIOS-passord, må du kontakte Dells tekniske kundestøtte som beskrevet på www.dell.com/contactdell.

(i) MERK: Hvis du vil ha informasjon om hvordan du tilbakestiller Windows eller programpassord, kan du se vedlagte dokumentasjon for Windows eller programmet.

Identifier

Status

## Feilsøking

Identifier

GUID-EE9A5D95-88BE-4EE7-983E-D97C680BDECD

Status

Translated

## Enhanced Pre-Boot System Assessment (ePSA)diagnostikk

ePSA-diagnostikk (også kjent som systemdiagnostikk) utfører en fullstendig kontroll av maskinvaren. ePSA er innebygd BIOS, og startes internt av BIOS. Den innebygde systemdiagnostikken gir flere alternativer for bestemte enheter eller enhetsgrupper eller enheter som gjør at du kan:

- · Kjøre testene automatisk eller i et interaktivt modus
- Repetere testene
- · Vise eller lagre testresultatene
- · Utføre grundige tester for å introdusere flere testalternativer, som kan gi mer informasjon om enheten(e) med problemer
- · Se på statusmeldinger som informerer deg om testene blir utført vellykket
- · Se på feilmeldinger som informerer deg om problemer som oppstod under testing
- () MERK: Noen av testene for bestemte enheter krever brukermedvirkning. Sørg for at du alltid er ved datamaskinen når du utfører diagnostikktestene.

Identifier

GUID-0B893EED-EFBC-4831-A9C4-7298A7A9F619

Status

Translated

## Kjøre ePSA-diagnostikk

- 1 Slå på datamaskinen.
- 2 Når datamaskinen starter opp, må du trykke på F12 når du ser Dell-logoen.
- 3 På oppstartsmenyen må du velge alternativet **Diagnostics (diagnostikk)**.
- Klikk på pilen nederst i venstre hjørne.
   Diagnostikkforsiden vises.
- 5 Klikk på pilen nederst i høyre hjørne for å gå til sideoversikten. Elementene oppdages, er oppført.
- 6 Hvis du ønske å kjøre diagnostiske tester på en spesiell enhet, må du trykke på Esc, og klikke på **Yes (Ja)** for å stoppe den diagnostiske testen.
- 7 Velg deretter enheten på venstre pane og klikk deretter Run Tests (kjør tester).
- 8 Hvis det er noen problemer, vises feilkodene.
   Noter deg feilkoden og valideringsnummeret og ta kontakt med Dell.

**Status** 

Translated

## Systemets diagnoselamper

#### Lys for strøm- og batteristatus / lys for harddiskaktivitet

Viser statusen på batterilading eller harddiskaktivitet.

#### () MERK: Trykk på Fn+H for å veksle dette lyset mellom strøm og lys for batteristatus og harddiskaktivitet.

#### Aktivitetslampe for harddisk

Slår på når datamaskinen leser fra eller skriver til harddisken.

#### () MERK: Harddiskens aktivitetslampe støttes bare på datamaskiner som leveres med harddisk.

#### Strøm- og batteristatuslampe

Indikerer strøm- og batteriladestatus

Lyser hvit - Strømadapteren er koblet til, og batteriet er mer enn 5 % ladet.

Gult - Datamaskinen kjører på batteri, og batteriet er mindre enn 5 % ladet.

#### Off (Av)

- · Strømadapteren er koblet til og batteriet er fulladet.
- · Datamaskinen kjører på batteri, og batteriet er mer enn 5% ladet.
- · Datamaskinen er i hvilemodus, dvalemodus eller slått av

#### () MERK: Harddiskens aktivitetslampe støttes bare på datamaskiner som leveres med harddisk.

Strøm og batteri-statuslampen blinker gult sammen med pipekoder som indikerer feil.

For eksempel, strøm og batteristatuslampen blinker gult to ganger etterfulgt av en pause, og deretter blinker hvitt tre ganger etterfulgt av en pause. Dette 2,3 mønsteret fortsetter til datamaskinen er slått av som indikerer at ingen minne eller RAM er oppdaget.

Følgende tabell viser ulike lysmønstre og hva de angir.

#### **Tabell 8. Diagnostikk**

| Lysmønster | Problembeskrivelse                          |
|------------|---------------------------------------------|
| 2,1        | CPU-feil                                    |
| 2,2        | Hovedkort: BIOS- og ROM-feil                |
| 2,3        | Finner ikke noe minne eller RAM             |
| 2,4        | Minne- eller RAM-feil                       |
| 2,5        | Ugyldig minne som er installert             |
| 2,6        | Hovedkort- eller brikkesettfeil             |
| 2,7        | LCD-feil                                    |
| 3,1        | CMOS-batterifeil                            |
| 3,2        | PCI eller skjermkort eller brikke mislyktes |

| Lysmønster |
|------------|
|------------|

#### Problembeskrivelse

3.4

Gjenopprettingsbilde ikke funnet

Gjenopprettingsbilde funnet, men ugyldig

Statuslampe for kamera: Indikerer om kameraet er i bruk.

- · Lyser hvit kameraet er i bruk.
- Av Kameraet er ikke i bruk.

Caps Lock status lys: Indikerer om Caps Lock er aktivert eller deaktivert.

- · Lyser hvit Caps Lock er aktivert.
- Av Caps Lock deaktivert.

| lacintinei |
|------------|
|------------|

GUID-060D210F-C287-462B-AC38-81183D440A9D

Status

Translated

## Oppdatere BIOS (USB-nøkkel)

- 1 Følg fremgangsmåten fra trinn 1 til trinn 7 i "Oppdatere BIOS" for å laste ned den nyeste konfigurasjonsprogramfilen for BIOS.
- 2 Opprett en oppstartbar USB-stasjon. Hvis du vil ha mer informasjon om bruk av Dell Update, kan du se kunnskapsbasert artikkel SLN143196 på www.dell.com/support.
- 3 Kopier konfigurasjonsprogramfilen for BIOS til en oppstartbar USB-stasjon.
- 4 Koble den oppstartbare USB-stasjonen til datamaskinen som trenger BIOS-oppdatering.
- 5 Start datamaskinen på nytt og trykk **F12** når Dell-logoen vises på skjermen.
- 6 Oppstart til USB-stasjonen fra menyen for engangsoppstart.
- 7 Skriv inn filnavnet til konfigurasjonsprogrammet for BIOS, og trykk på **Enter**.

Translated

- 8 **BIOS-oppdateringsverktøyet** vises. Følg anvisningene på skjermen for å fullføre BIOS-oppdateringen.
- Identifier

GUID-F5899359-C2E1-41C0-9663-4C79969506EB

Status

## Flash-oppdatere BIOS

Det kan være nødvendig å oppdatere BIOS når en oppdatering er tilgjengelig eller når du tar ut hovedkortet. Følg disse trinnene for å oppdatere BIOS:

1 Slå på datamaskinen.

 $\bigcirc$ 

- 2 Gå til www.dell.com/support.
- 3 Klikk på Product Support (Produktstøtte), oppgi servicekoden til datamaskinen, og klikk på Submit (Send).

#### MERK: Hvis du ikke har datamaskinens servicekode, kan du bruke funksjonen automatisk påvisning eller manuelt søk etter datamaskinmodellen.

- 4 Klikk på Drivers & downloads (Drivere og nedlastinger) > Find it myself (Finn det selv).
- 5 Velg operativsystemet som er installert på din datamaskin.
- 6 Bla nedover på siden, og utvid **BIOS**.
- 7 Klikk på Download File (Last ned fil) for å laste ned den siste versjonen av BIOS til datamaskinen.
- 8 Gå til mappen der du lagret BIOS-oppdateringsfilen etter at nedlastingen er ferdig.
- 9 Dobbeltklikk på ikonet til oppdateringsfilen for BIOSen, og følg veiledningen på skjermen.

| Identifier   |                                                                    | GUID-B4DD52FB-C0FE-4818-9D7C-A0D2BF4491D7                                                                                                    |  |  |  |
|--------------|--------------------------------------------------------------------|----------------------------------------------------------------------------------------------------|--|--|--|
| Sta          | atus                                                               | Translated                                                                                                    |  |  |  |
| V            | ViFi power c                                                       | ycle (WiFi-strømsyklus)                                                                                                    |  |  |  |
| H∨i:<br>Følç | s datamaskinen ikke får tilgang<br>gende prosedyre gir instruksjon | til Internett på grunn av WiFi-tilkoblingsproblemer, må det utføres en WiFi-strømsyklusprosedyre.<br>er om hvordan du gjennomfører en WiFi-strømsyklus: |  |  |  |
| (i)          | MERK: Noen Internett-tjene                                         | steleverandører leverer en kombinasjonsenhet for modem/ruter.                                                                                           |  |  |  |
| 1            | Slå av datamaskinen.                                               |                                                                                                    |  |  |  |
| 2            | Slå av modemet.                                                    |                                                                                                    |  |  |  |
| 3            | Slå av den trådløse ruteren.                                       |                                                                                                    |  |  |  |
| 4            | Vent i 30 sekunder.                                                |                                                                                                    |  |  |  |
| 5            | Slå på den trådløse ruteren.                                       |                                                                                                    |  |  |  |
| 6            | Slå på modemet.                                                    |                                                                                                    |  |  |  |
| 7            | Slå på datamaskinen.                                               |                                                                                                    |  |  |  |

| 1.1 |   |   | 4.5 | <br>- |   |
|-----|---|---|-----|-------|---|
|     |   | n |     | 0     |   |
| IU  | C |   | u   | C     | I |

GUID-8CEF1F7A-1327-43EB-9E2E-8EC169AEFE4A

Status

**Translated** 

# Frigjøre reststrøm

Reststrøm er overflødig statisk elektrisitet som blir værende i datamaskinen selv etter at den har vært slått av og batteriet har blitt fjernet. Følgende prosedyre gir instruksjoner om hvordan du frigjør reststrøm:

- Slå av datamaskinen. 1
- 2 Koble strømadapteren fra datamaskinen.
- 3 Trykk og hold inne strømknappen i 15 sekunder for å lede ut reststrøm.
- 4 Koble strømadapteren til datamaskinen.
- 5 Slå på datamaskinen.